AutoCAD Civil 3D 2009 Country Kit – Danmark

Readme

# Stilarter, rapporter, m.m.

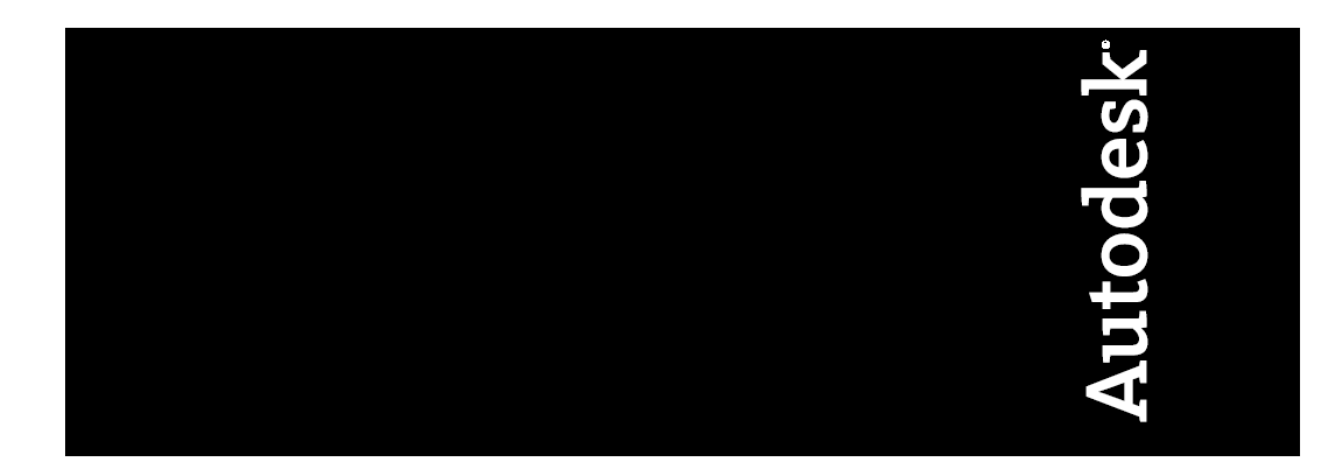

# Indholdsfortegnelse

| Indholdsfortegnelse                              | 2  |
|--------------------------------------------------|----|
| Indledning                                       |    |
| Prospector                                       | 4  |
| Settings                                         | 6  |
| Punkter (Points & Point Groups)                  | 8  |
| Objekter                                         | 8  |
| Tekster                                          | 8  |
| Tabeller                                         | 9  |
| Terrænmodeller (Surfaces)                        |    |
| Objekter                                         | 11 |
| Tabeller                                         | 12 |
| Stationeringslinier (Alignments)                 | 12 |
| Objekter                                         | 12 |
| Tekster                                          | 12 |
| Tabeller                                         | 13 |
| Længdeprofil (Profiles)                          | 14 |
| Objekter                                         | 14 |
| Tekster                                          | 17 |
| Tabeller                                         | 19 |
| Korridorer (Corridors)                           | 20 |
| Objekter                                         | 20 |
| Tværsnit (Sections – Sections Views)             | 24 |
| Objekter                                         | 24 |
| Tekster                                          | 26 |
| Masse diagram (Sections - Mass Haul Diagram)     | 28 |
| Mængde pr. sektion (Sections - Quantity Takeoff) |    |
| Ledninger (Pipes)                                |    |
| Objekter                                         | 33 |
| Tabeller                                         |    |
| Arealer (Parcels)                                | 41 |
| Objekter                                         | 41 |
| Tekster                                          | 42 |
| Tabeller                                         | 42 |
| Anlæg (Grading)                                  | 44 |
| Landmåling                                       | 45 |
| Plan udtegning (Plan Production)                 | 46 |
| Vejregler (Design Standard)                      | 47 |
| Rapporter (Toolbox)                              |    |
|                                                  |    |

# Indledning

Readme AutoCAD Civil 3D 2009 Country Kit – Danmark (herefter RCKD) indeholder oversigt over de elementer, som AutoCAD Civil 3D 2009 Country Kit – Danmark (herefter CKD) består af.

CKD består af mapper:

- **Template.** Mappe med template, der indeholder danske stilarter til AutoCAD Civil <sub>3</sub>D objekter og labels.
- \_DK Pipes Catalog. Mappe med Pipes filer, der korresponderer med Parts Lists stilarter fra template.
- **Plan Production.** Mappe med templates, der indeholder indstillinger til Plan Production.
- **Corridor Design Standards.** Mappe med fil, der indeholder indstillinger til superelevation af korridor modeller.
- **Quantities Reports.** Mappe med filer, der indeholder indstillinger til generering af rapporter af mængder for korridor modeller eller som dynamiske tabeller i den aktuelle tegning.
- **Toolbox.** Mappe med filer, der indeholder rapporter, som kan køres fra Toolbox fanen i egenskabsvinduet Toolspace.

Toolspace er Civil 3D's centrale egenskabsvindue, der bruges til styring af Civil 3D stilarter af objekter og tekster.

Toolspace består, som udgangspunkt af to faner:

- **Prospector.** Bruges til indstilling af egenskaber, stilarter, m.m. for Civil <sub>3</sub>D objekter og tekster.
- **Settings.** Bruges til indstilling af stilarter for Civil 3D.

Nye indstillinger, der skal lægges specielt mærke til, er fremhævet i rammer med grå baggrund.

# Prospector

Ethvert Civil 3D objekt har sin egen stilart, der styrer dets udseende og evt. tekster i tegningen.

Det er fra fanen Prospector i Toolspace, at egenskaber, stilarter og kommandoer for alle Civil 3D objekter styres.

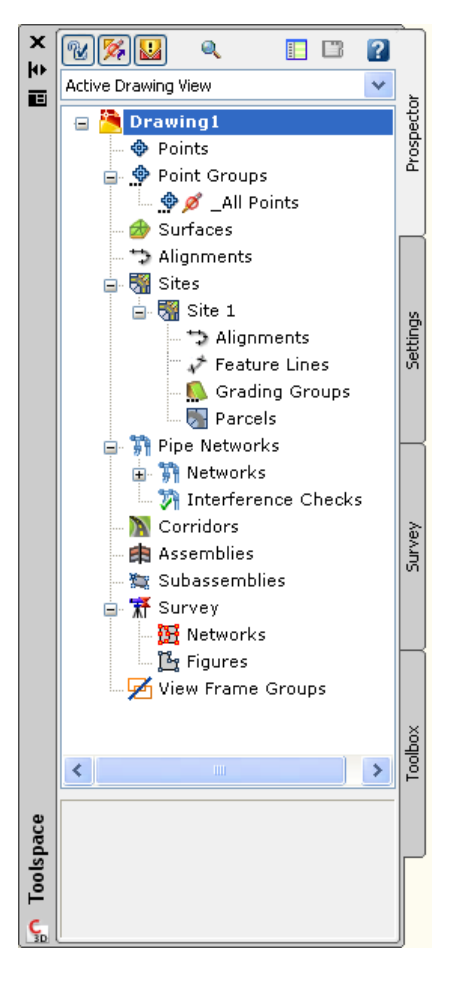

I Civil 3D findes følgende Civil 3D objekttyper:

- Punkter (Points og Point Group)
- Linier (Feature Lines)
- Terrænmodeller (Surfaces)
- Stationeringslinier (Alignments)
- Længde- og vejprofiler (Profiles)
- Vejmodeller og tværprofiler (Corridors og Sections)
- Ledninger (Pipes)
- Arealer (Parcels)
- Anlæg (Grading)
- Landmåling (Survey)
- Plan udtegning (View Frame Groups Plan Production)

Fra fanen Prospector i Toolspace er det muligt at oprette, kopiere eller rette stilarter for Civil 3D objekter. For Civil 3D objekter gælder herudover, at tekster generes som dynamiske data i det omfang det ønskes.

Bemærk, at evt. nye stilarter oprettet fra Prospector ikke automatisk gemmes i template til CKD. Det skal gøres manuelt med Drag and Drop.

# Settings

Civil 3D objekter får egne stilarter, når de oprettes i tegningen med en Civil 3D kommando. Stilarterne ligger som standard i template til CKD, som det anbefales at start Civil 3D med hver gang for netop at kunne oprette Civil 3D objekter med efter danske forhold fornuftigt udseende.

Indstilling af stilarter sker fra fanen Settings i Toolspace. Her kan nye stilarter oprettes eller eksisterende kan tilpasses.

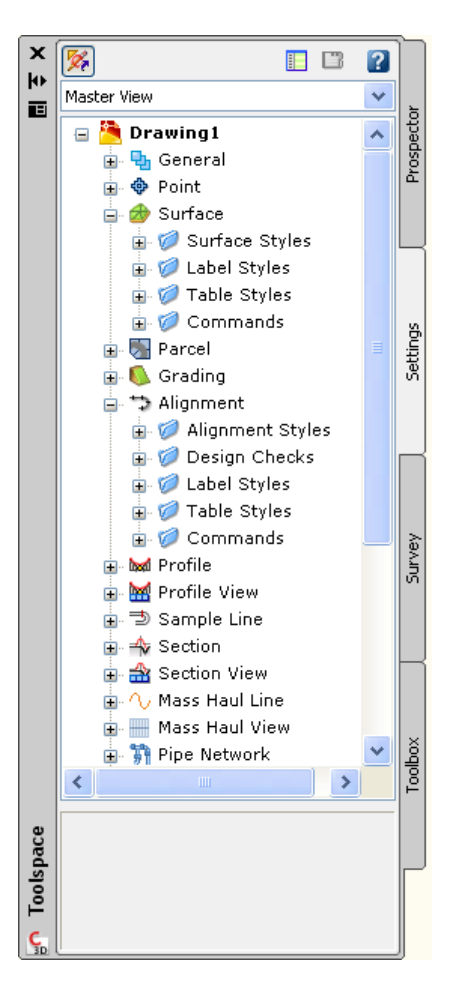

Bemærk, at nye eller tilpassede stilarter ikke automatisk gemmes i template til CKD. Det skal gøres manuelt med Drag and Drop.

Endvidere, at ikke alle US eller UK stilarter er fjernet.

Der findes i DK ikke standarder for lag og farver. Med hensyn til lag tildeles Civil 3D objekter standard Civil 3D lag, mens øvrige objekter "lander" i lag o.

I forbindelse med farver for profiler, tværsnit og massediagrammer gælder, at de hovedsagligt er holdt i røde, grå og sorter farver. Tabeller indsat i tegningen er hovedsagligt holdt i farven sort.

På den måde er det hurtigt muligt visuelt at skelne mellem plan, profiler, tværsnit og evt. dynamiske tabeller indsat i tegningen.

# Punkter (Points & Point Groups)

# Objekter

Alle punkter tegnes standard med **Standard**, såfremt der ikke anvendes Description Keys.

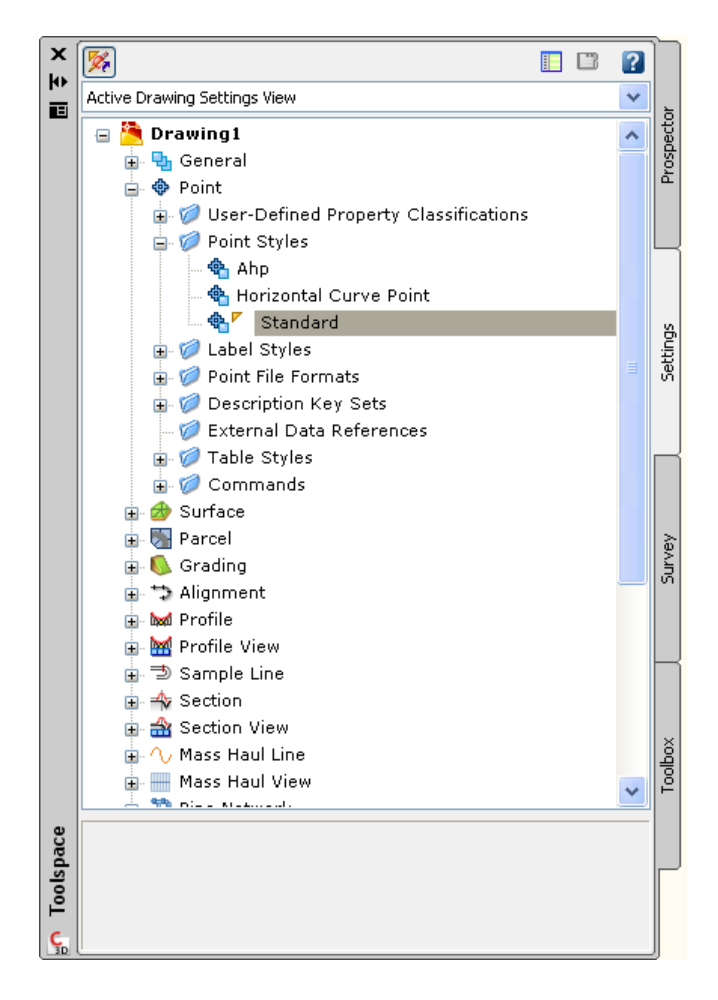

# Tekster

Alle tekster til punkter tegnes standard med **Nummer m. kote & kode**.

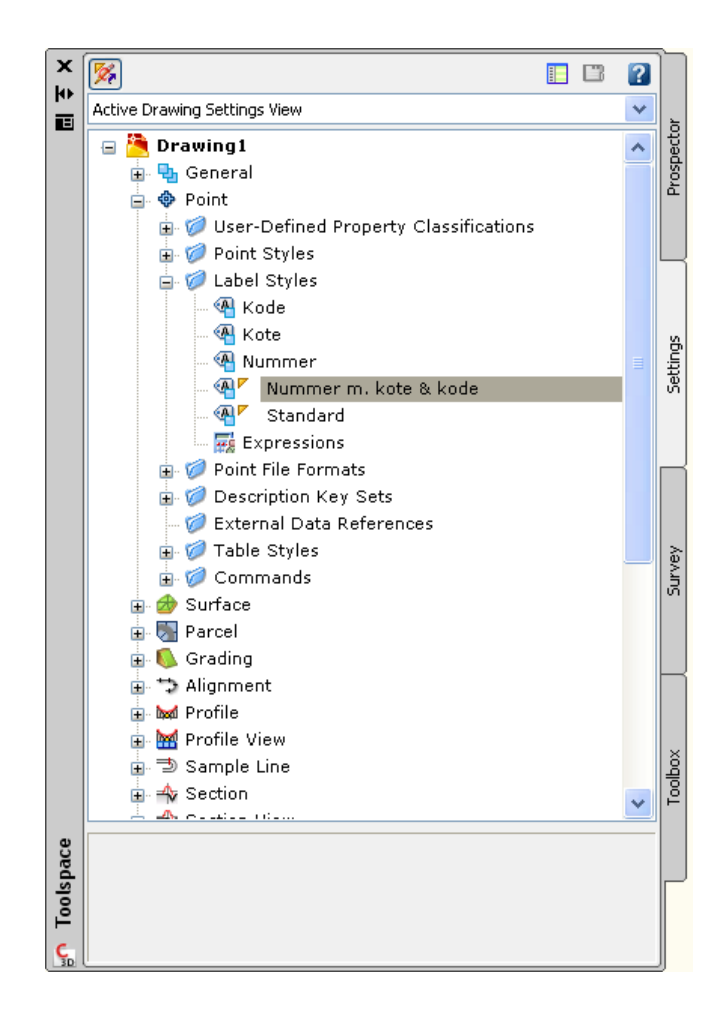

# Tabeller

Dynamiske tabeller tegnes som standard med Koordinater.

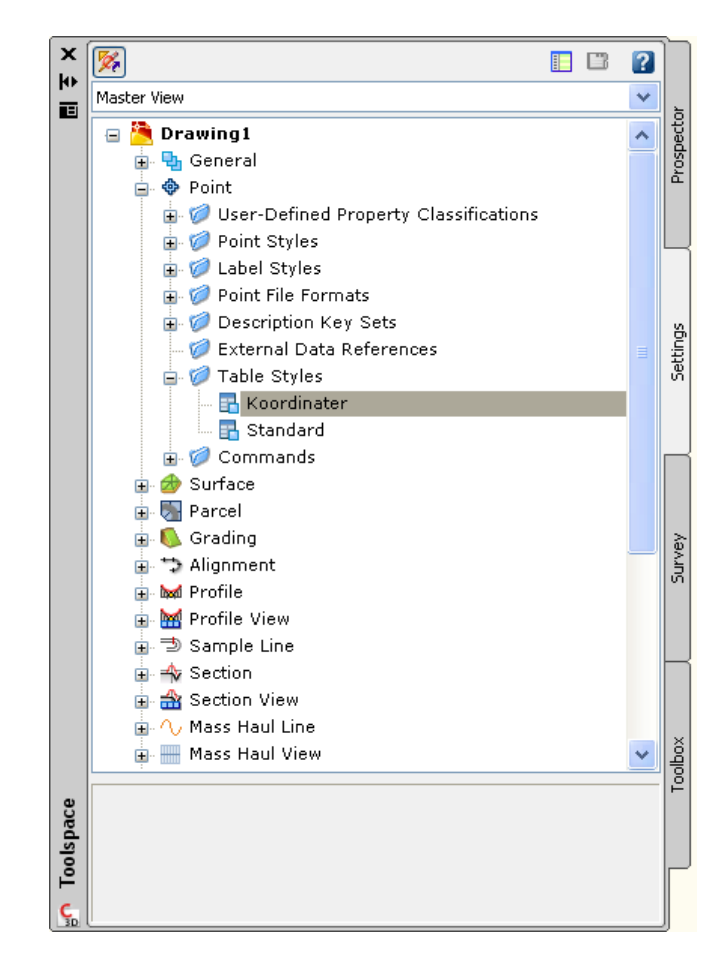

Der er oprettet danske stilarter med feltnavne på dansk.

Toolspace > Settings > Point > Table Styles

• Koordinater. Bruges til at tegne dynamisk tabel med punkter fra tegningen. En dynamisk tabel betyder, at opdateres et punkt i tegningen, så opdateres det samtidig i tabellen.

# Terrænmodeller (Surfaces)

### Objekter

Surfaces tegnes som standard med Kurver (1/2 m).

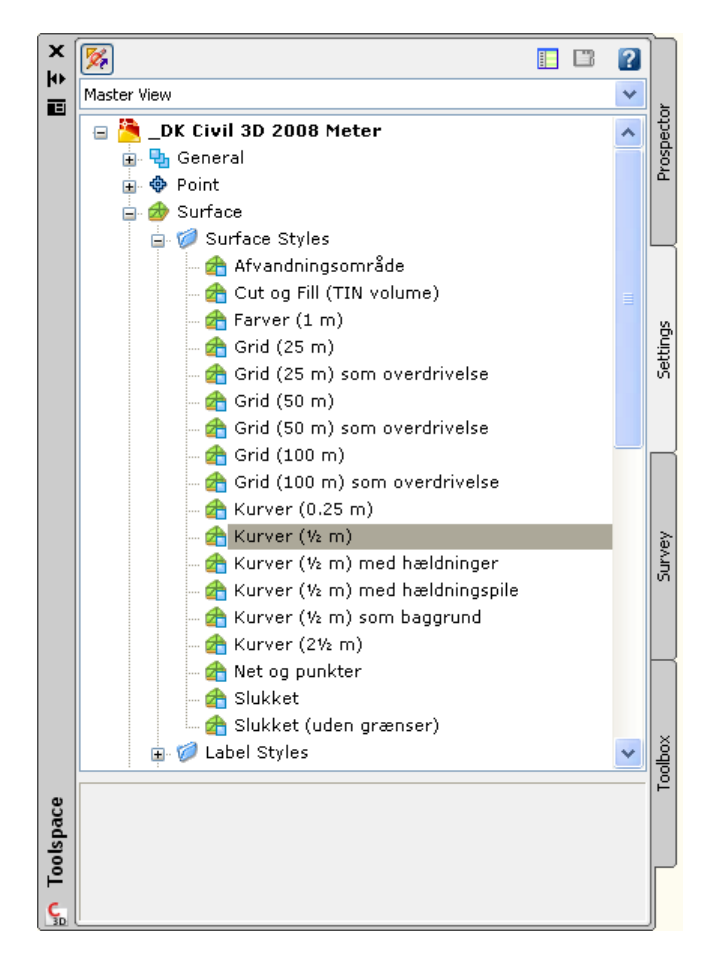

Der er oprettet stilarter til hver af de visninger, der er mulighed for i forbindelse med terrænmodeller. Der er oprettet varianter, hvis eneste forskel er meter angivelse. For eksempel er der for Grid visning oprettet varianter, hvor kvadratet er henholdsvis 25, 50 og 100 meter.

Ved visning af hældninger på terrænmodeller er oprettet mulighed for visning af hældninger i promille.

Der er 2 visninger, hvor terrænmodeller ikke vises. Slukket viser terrænmodellers afgrænsning i både 2D og 3D visning. Slukket (uden grænser) viser intet af terrænmodeller i både 2D og 3D visning. Det kan bl.a. anvendes ved design af veje, hvor et kurvebillede kan overskygge den visuelle visning af vejmodellen.

Toolspace > Settings > Surface > Surface Styles

• **Cut og Fill (TIN Volume).** Bruges til at fremstille en Cut og Fill visning med 2 farver (rød for Cut og grøn for Fill) af en TIN Volume

overflade. Denne type overflader oprettes med en "base" og "sammenlignings" overflade. Overflade indeholder relative koter med Cut som negative og Fill som positive.

### Tabeller

Der er oprettet danske stilarter med feltnavne på dansk.

## Stationeringslinier (Alignments)

### Objekter

Stationeringslinier tegnes som standard med Veje.

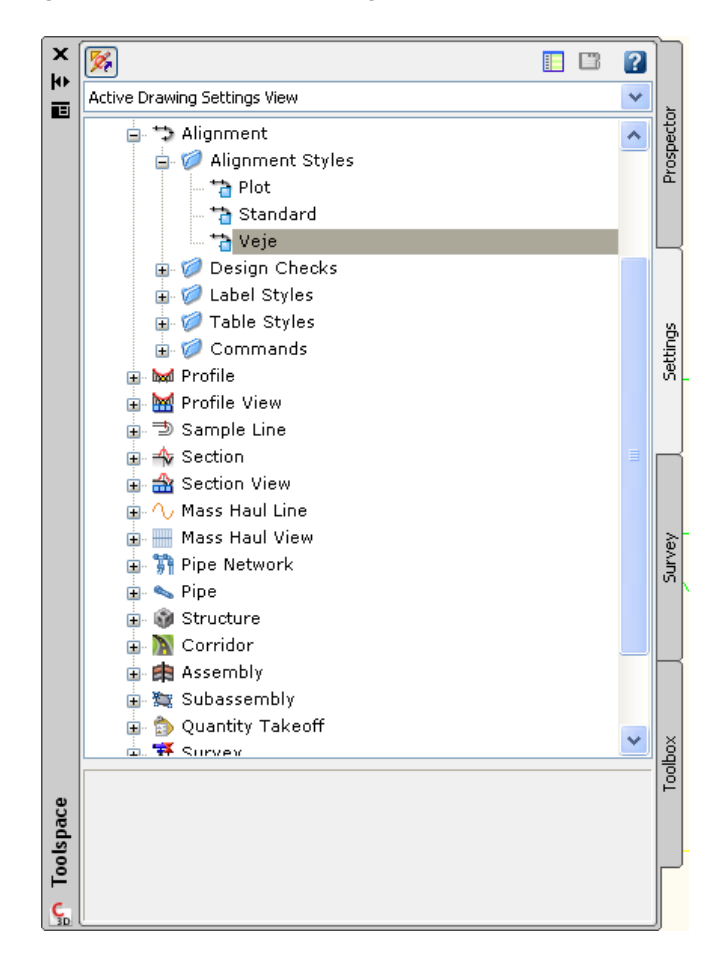

### Tekster

Tekster for stationeringslinier tegnes som standard med Veje.

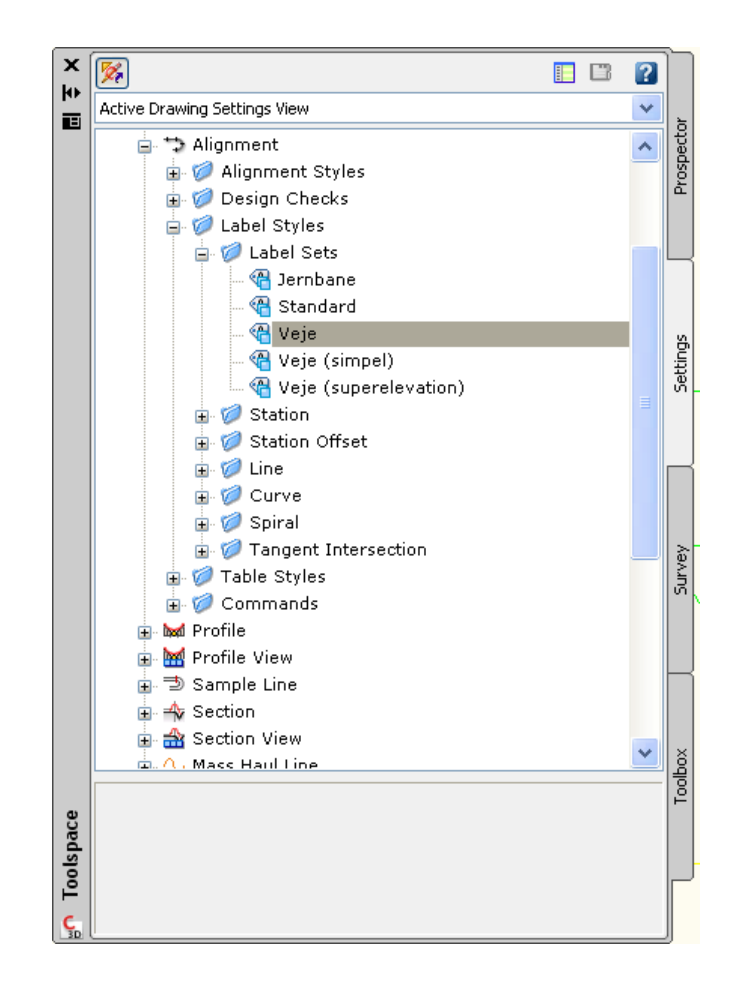

Toolspace > Settings > Alignment > Label Style > Label Sets

- Veje (simple). Som Veje, men kun med stationer.
- Veje (Superelevation). Som Veje, men viser model af vej for de delstrækninger, som er supereleveret.

Toolspace > Settings > Alignment > Label Style > Station > Superelevation Critical Points

- **Shoulder Super Elevation Wedges**. Viser model af skulder med tekst svarende til hældning.
- **Super Elevation Wedges**. Viser model af kørebanen med tekst svarende til hældning.

### Tabeller

Der er oprettet danske stilarter med feltnavne på dansk.

# Længdeprofil (Profiles)

### Objekter

Længdeprofiler oprettes som standard med Vejprofil.

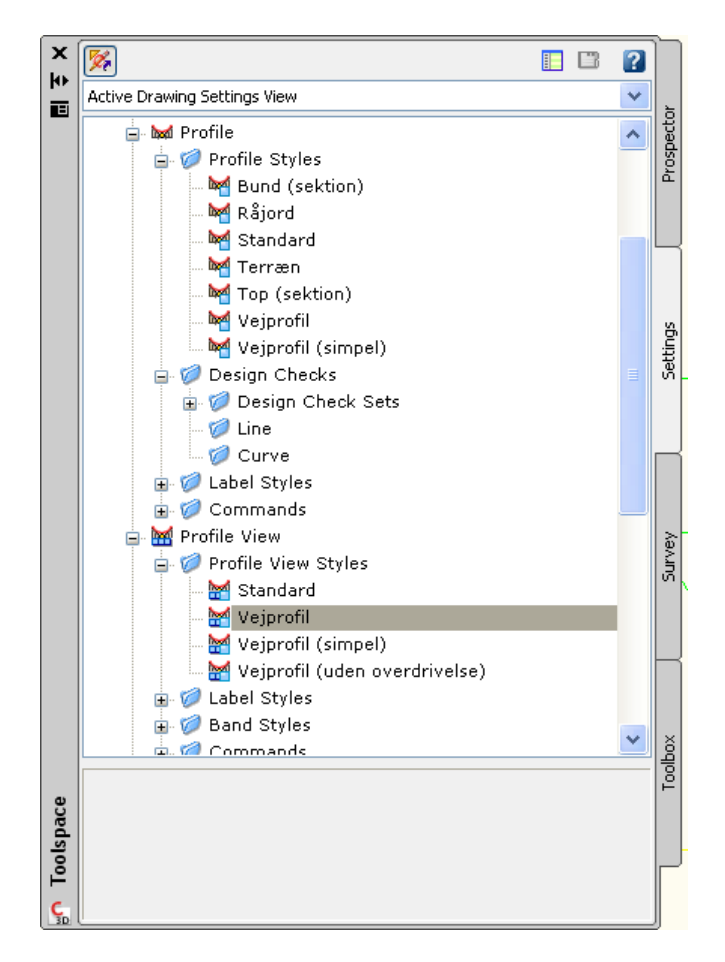

Terræn langs stationeringslinier vises standard med Terræn.

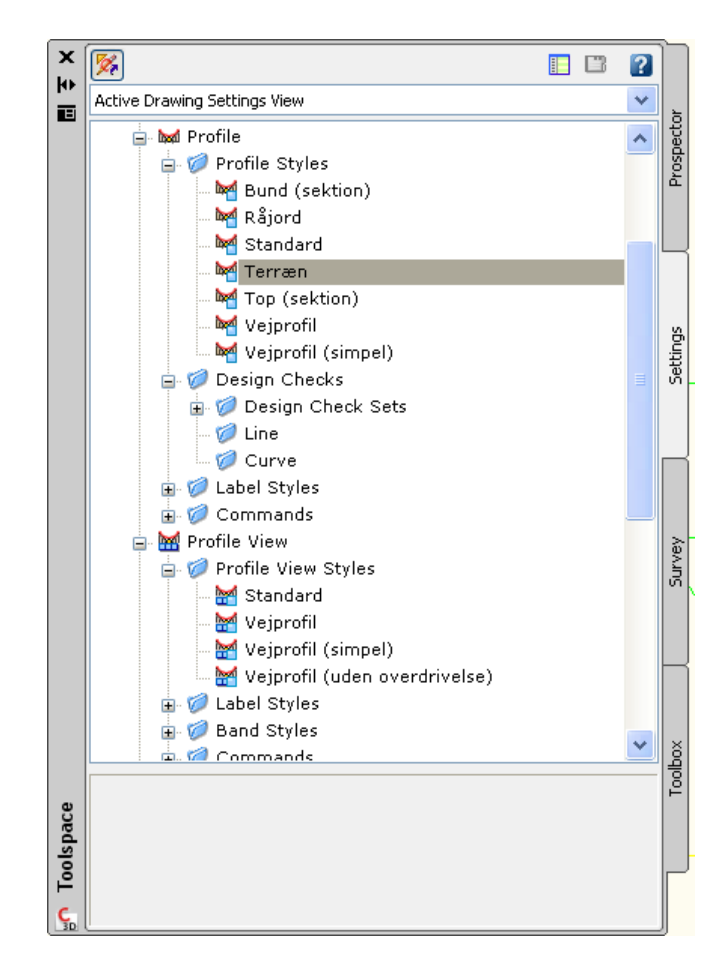

**Vejprofil** bruges til det vertikale design af veje. Det sker ved kommandoen Create Profile by Layout... fra menu Profiles.

Kurvebånd oprettes standard med Vejprofil.

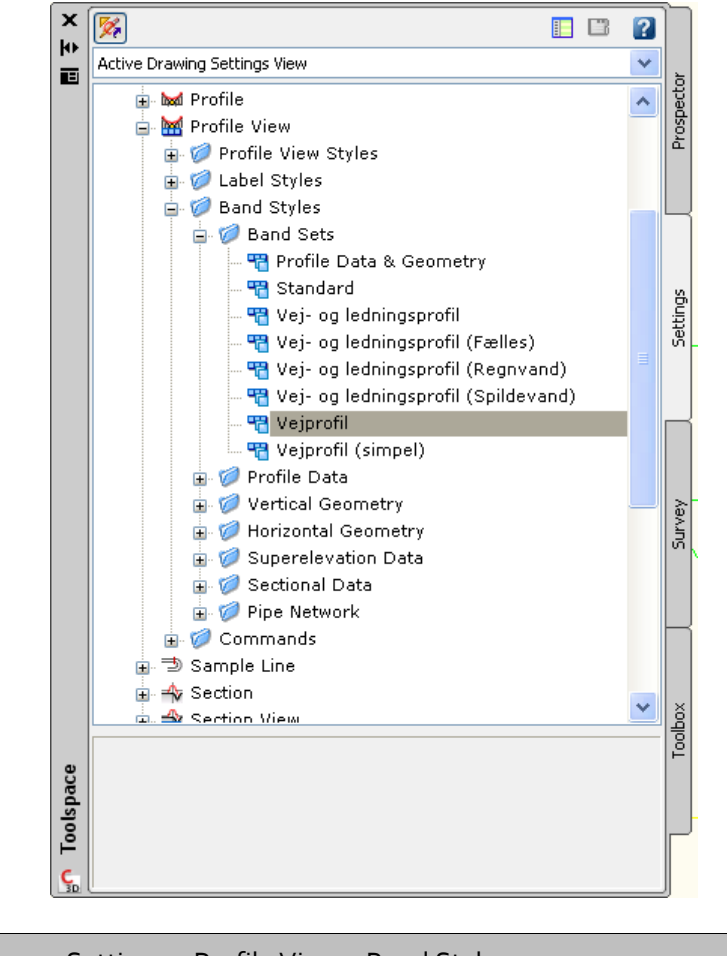

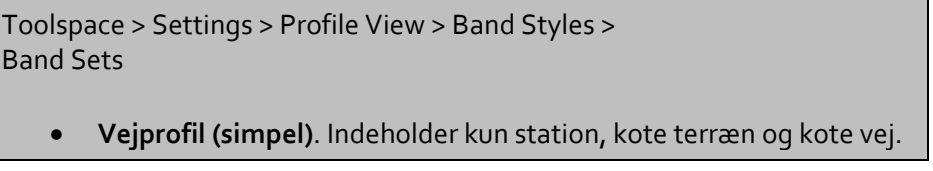

Herudover findes kurvebånd, som foruden design af veje indeholder informationer om ledninger.

Figur nedenfor viser længdeprofil med vertikalt design af en vej og ledninger med brønde. Figuren indeholder kurvebånd for terræn, vej og ledninger.

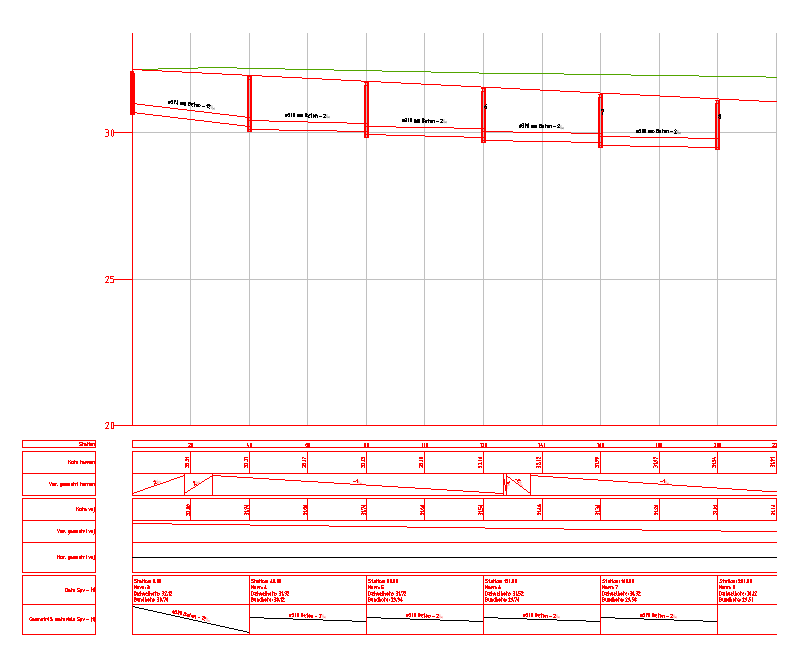

Efter design af det vertikale design tilpasses kurvebånd for *Kote vej* og *Ver. geometri vej.* Tilpasning sker ved i tegningen at vælge længdeprofil, højreklik og Profile View Properties... I fanen Bands skiftes felterne *Profile 1* og *Profile 2*. de findes længst til højre i listevinduet.

På samme måde ændres data for kurvebånd til ledninger. Det sker i feltet *Data Source*, hvor netværket med ledninger vælges.

### Tekster

I forbindelse med kurver (konkav og konvex) i det vertikale design tegnes tekster som standard med **Kurver**.

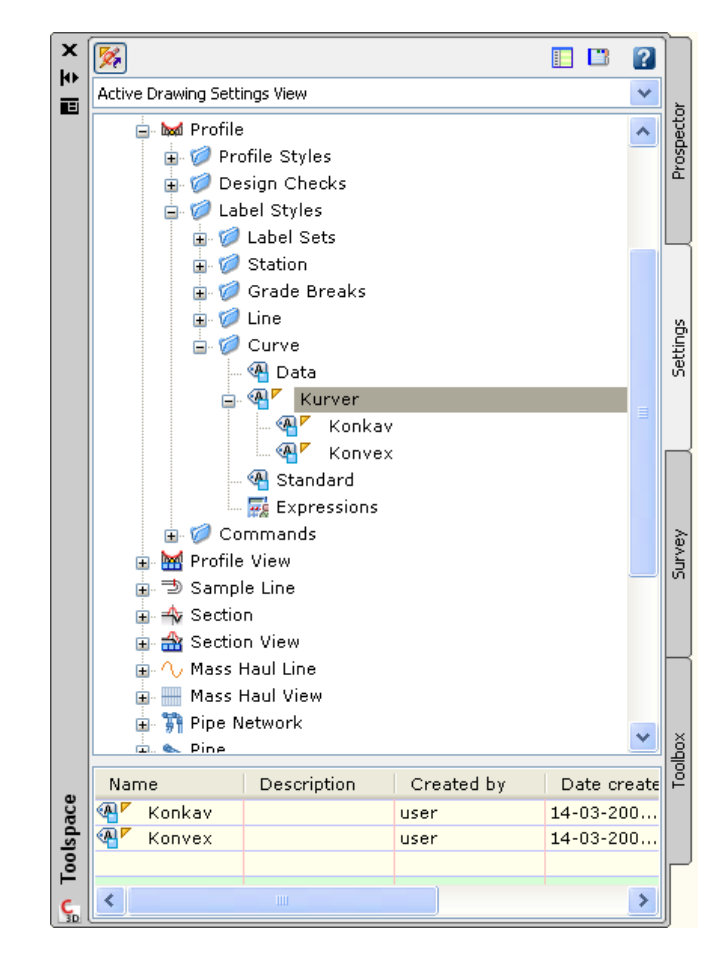

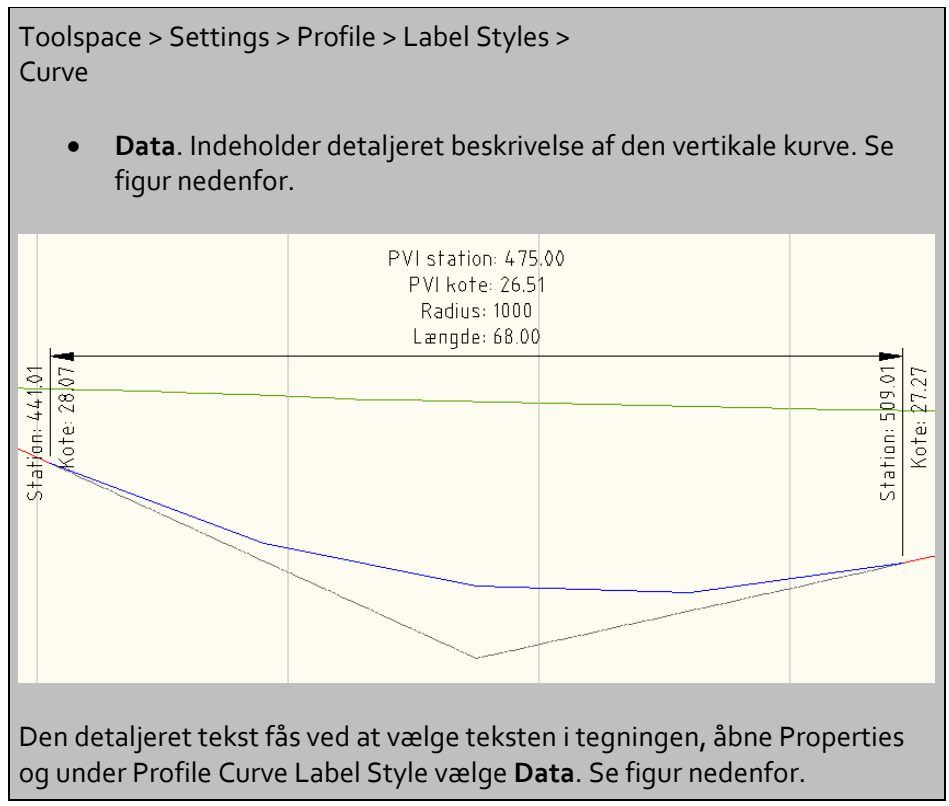

| roperties                |                   |            | 😤 Drawi | ng1.dwg |                                                                                                    |        |   |  |
|--------------------------|-------------------|------------|---------|---------|----------------------------------------------------------------------------------------------------|--------|---|--|
| Vertical Alignment Crest | Curve Label 🗸 💽 🔣 | <b>7</b> 4 |         |         |                                                                                                    |        |   |  |
| BASIC                    |                   | • c        |         |         |                                                                                                    |        |   |  |
| General                  |                   | ♦ esig     |         |         |                                                                                                    |        |   |  |
| True Color               | ByLayer           | -          |         |         |                                                                                                    |        |   |  |
| Layer                    | <b>0</b>          |            |         |         |                                                                                                    |        |   |  |
| Linetype                 | ByLayer           |            |         |         |                                                                                                    |        |   |  |
| Linetype scale           | 1                 |            |         |         |                                                                                                    |        |   |  |
| Plot style               | ByColor           |            |         |         |                                                                                                    |        |   |  |
| Lineweight               | ByLayer           |            |         |         |                                                                                                    |        |   |  |
| Hyperlink                |                   | No.        |         |         |                                                                                                    |        |   |  |
| Civil 3D                 |                   | • lospl    |         |         |                                                                                                    |        |   |  |
| Labeling                 |                   |            |         |         |                                                                                                    |        |   |  |
| Profile                  | Lavout (3)        | _          |         |         |                                                                                                    |        |   |  |
| Profile View             | DV /C)            | - 2        |         |         |                                                                                                    |        |   |  |
| Profile Curve Label St   | Inde (A) Data     | ~          |         |         |                                                                                                    | vi -   |   |  |
| Station range            |                   |            |         |         | 5                                                                                                    |        |   |  |
| Lice alignment start o   | ta A Kurver       | Data       |         |         | 1                                                                                                    | 13     |   |  |
| Start station            | Minkay            | 1 pa       |         |         | 9                                                                                                    | $\sim$ |   |  |
| Use alignment and st     | at Konvex         | pua        |         |         | 1.2                                                                                                    | 2      |   |  |
| End station              | Standard          | EXE        |         |         | U U                                                                                                    | 2      |   |  |
| General                  | — 🚽 🗹 Create/Edit | 0.000      |         |         |                                                                                                    | 1      |   |  |
| Dimension Anchor On      | tion              | _          |         |         |                                                                                                    |        |   |  |
| Dimension Anchor Va      | lue 138.00mm      | _          |         |         |                                                                                                    | 1      |   |  |
| Canon Biorr Minchol Vd   | 100 00.00mm       | _          |         |         |                                                                                                    | ~      |   |  |
|                          |                   | sse        |         |         | <br>                                                                                                    |        |   |  |
|                          |                   | 0          |         | 100     | <br>                                                                                                    |        | ~ |  |
|                          |                   | bje        |         |         | <br>10 March 10 March 10 |        |   |  |
|                          |                   | 0          |         |         |                                                                                                    |        |   |  |
|                          |                   |            |         |         |                                                                                                    |        |   |  |
|                          |                   |            |         |         |                                                                                                    |        |   |  |
|                          |                   | _          |         |         |                                                                                                    |        |   |  |
|                          |                   | _          |         |         |                                                                                                    |        |   |  |

### Tabeller

Der er oprettet danske stilarter med feltnavne på dansk.

# Korridorer (Corridors)

Der er ingen tilpasning af stilarter for tværprofiler (Assembly og Subassemblies) og korridorer (Corridors).

## Objekter

Korridorer oprettes som standard med **Alle koder**. Stilarter for korridorer findes i Toolspace > Settings > General > Multipurpose Styles > Code Set Styles.

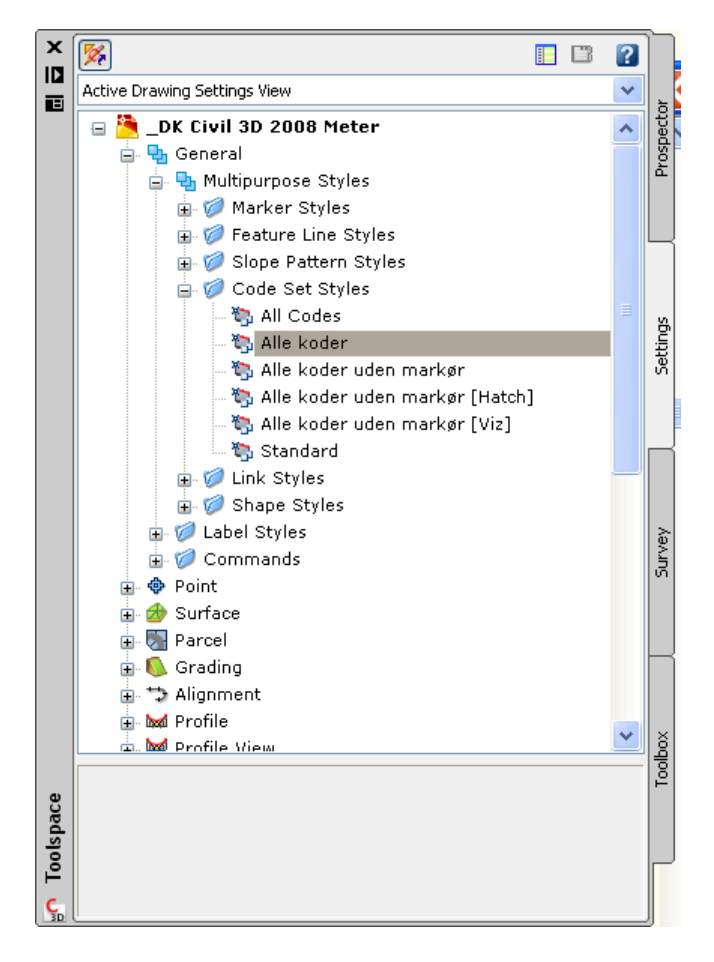

Figur nedenfor viser standard udseende på en korridor.

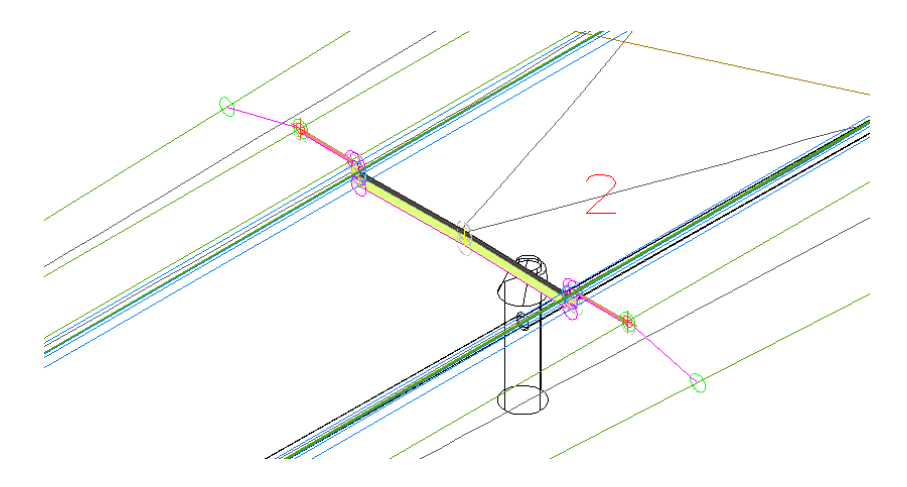

Figur nedenfor viser en korridor, hvor "punkters" markører er gjort usynlige. Stilarten hedder Alle koder uden markør.

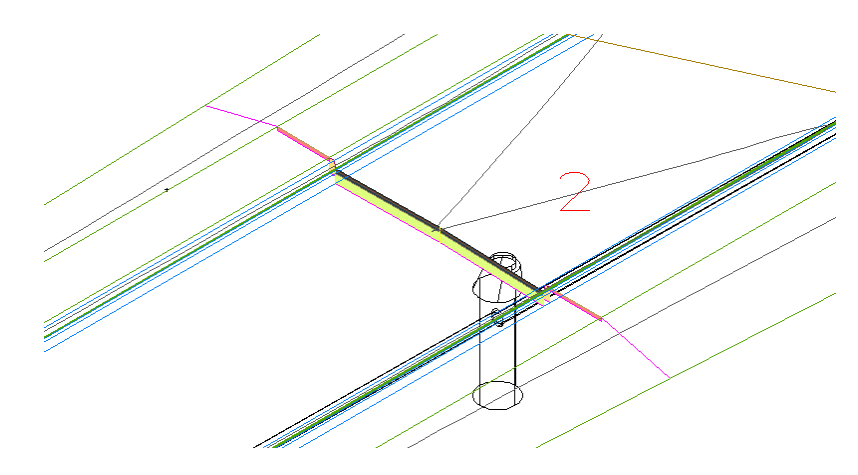

Figur nedenfor viser en korridor, hvor dens elementer er skraveret. Stilarten kan kun bruges i plan visning fx Top View. Stilarten hedder **Alle koder uden markør [Hatch]**.

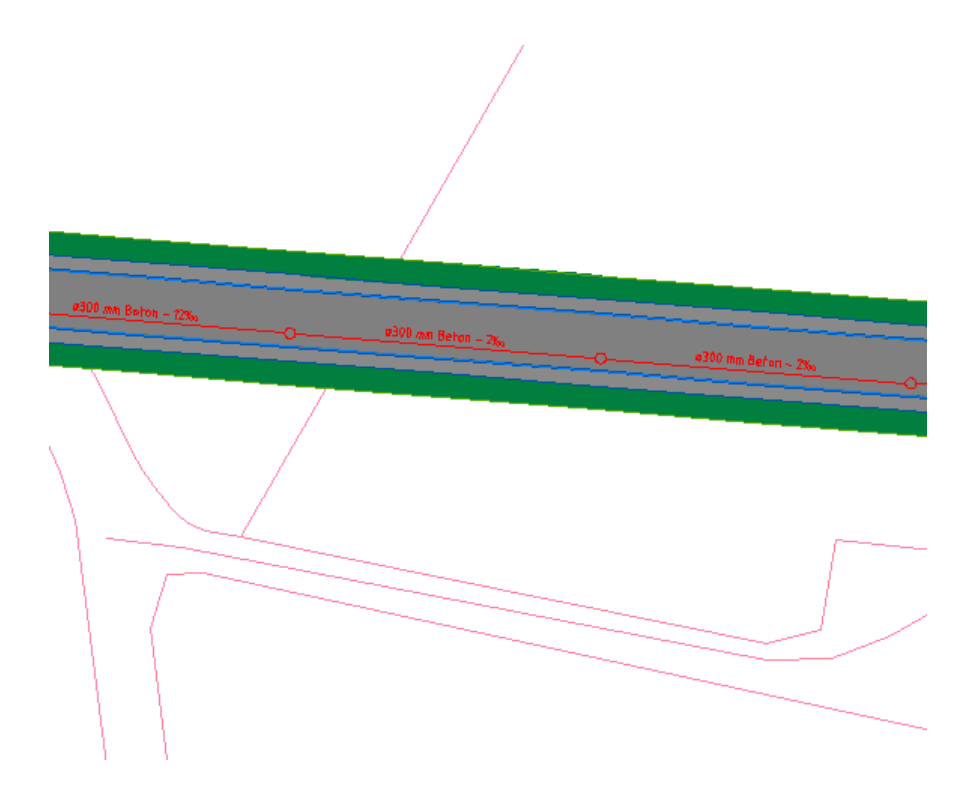

Figur nedenfor viser en korridor, hvor dens elementer er tildelt materiale. Fx materiale på kørebane, fortov, m.m. Stilarten hedder **Alle koder uden markør [Viz]**.

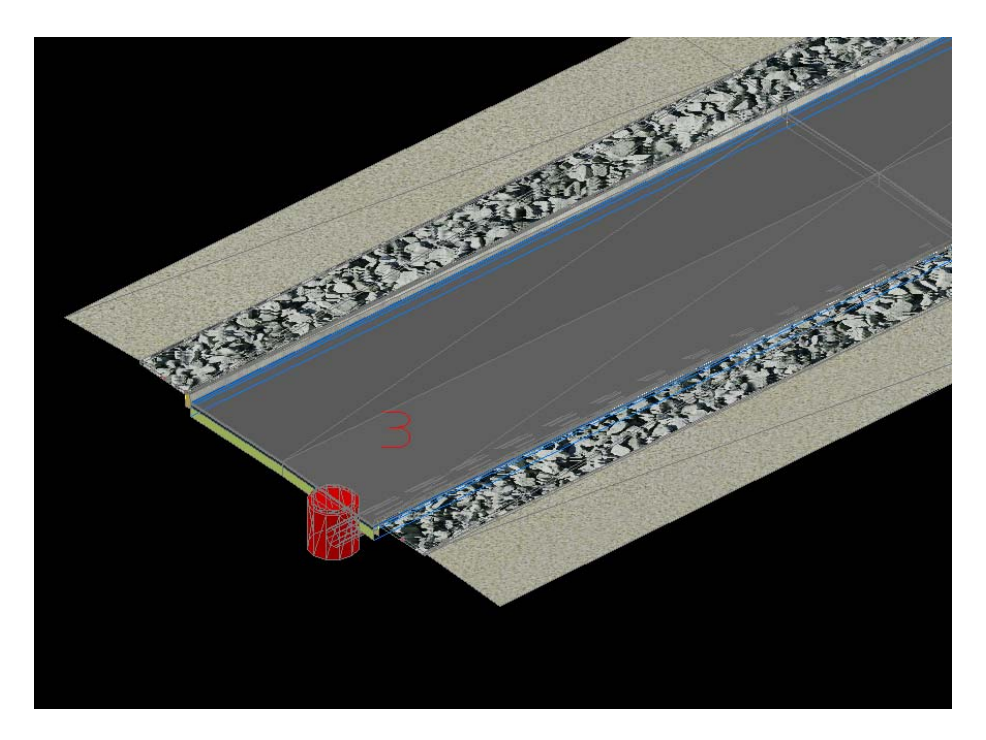

På denne måde har vi mulighed for at lave visualiseringer af fx projekterede veje, ledninger og anlæg i forbindelse med byggemodninger uden brug af avancerede visualiseringsprogrammer.

Der kan skiftes mellem visningerne alt efter behov ved at rette i korridorens egenskaber fra enten Prospector eller ved højreklik i tegningen, hvor korridoren er valgt først.

| Code sel | : style:                |               | _                                                                                                    |                    |                          |   |
|----------|-------------------------|---------------|----------------------------------------------------------------------------------------------------|--------------------|--------------------------|---|
| 🖏 Alle   | koder uden markør [Viz] | ✓ <u>1</u> –  | Q                                                                                                    |                    | Reset Labels             |   |
|          | Style                   | Label Style   | Rend                                                                                                    | ler Material       | Material Area Fill Style |   |
|          |                         |               |                                                                                                    |                    |                          | 1 |
|          | Uncoded                 | <none></none> | A <ul><li>A <ul><li>A &lt;</li></ul></li></ul> | >                  | <none></none>            |   |
| nks      | Тор                     | <none></none> | A <ul><li>A <ul><li>A &lt;</li></ul></li></ul> | >                  | <none></none>            |   |
| ade s    | Pave                    | <none></none> | 🐴 Sitewa                                                                                                    | rk.Paving & Surfa  | <none></none>            |   |
| surfa    | Pave1                   | <none></none> | A <none< p=""></none<>                                                                                                    | >                  | <none></none>            |   |
| nt su    | Pave2                   | <none></none> | A <none< p=""></none<>                                                                                                    | >                  | <none></none>            |   |
| e surf   | Base                    | <none></none> | A <none< p=""></none<>                                                                                                    | >                  | <none></none>            |   |
| e sur    | SubBase                 | <none></none> | A <none< p=""></none<>                                                                                                    | >                  | <none></none>            |   |
| ade      | Datum                   | <none></none> | A <none< p=""></none<>                                                                                                    | >                  | <none></none>            |   |
| a cur    | Curb - Top              | <none></none> | Concre                                                                                                    | ete.Cast-In-Place  | <none></none>            |   |
| side     | Sidewalk                | <none></none> | 🐴 Sitewa                                                                                                    | rk.Planting.Gravel | . <none></none>          |   |
|          | Daylight                | <none></none> | 🐴 Sitewa                                                                                                    | rk.Planting.Sand   | <none></none>            |   |
| s        | Daylight Cut            | <none></none> | 🕢 Sitewa                                                                                                    | rk.Planting.Sand   | <none></none>            | • |
| <        |                         |               |                                                                                                    |                    |                          |   |

I korridorens egenskaber vælges fanen *Codes*, hvor stilart vælges i Code set styles:. Figur nedenfor viser fanen *Codes*.

Bemærk, at én for korridorer valgt stilart initialiseres som standard i forbindelse med definition til optegning af tværsnit. Det kan dog senere ændres inden den egentlige optegning af tværsnit.

# Tværsnit (Sections – Sections Views)

### Objekter

Tværsnit oprettes som standard med **Tværprofil**.

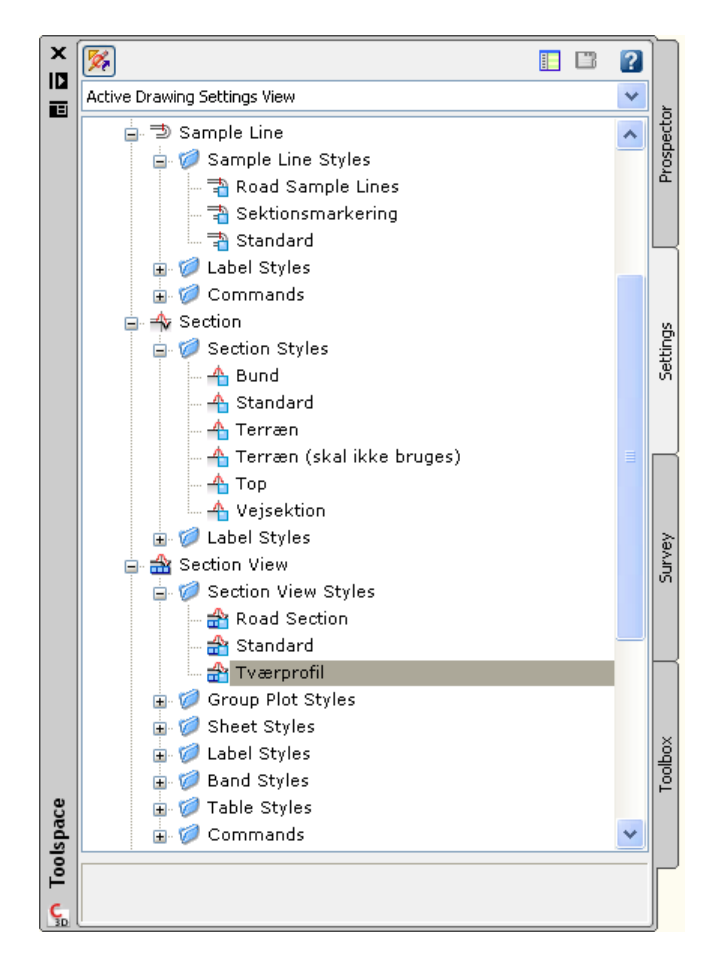

Optegning af tværsnit defineres ved opret af Sample Lines Group. Det er nemlig her de enkelte elementer defineres. Forvalg er **Standard**. Figur nedenfor viser et tværsnit med dette valg.

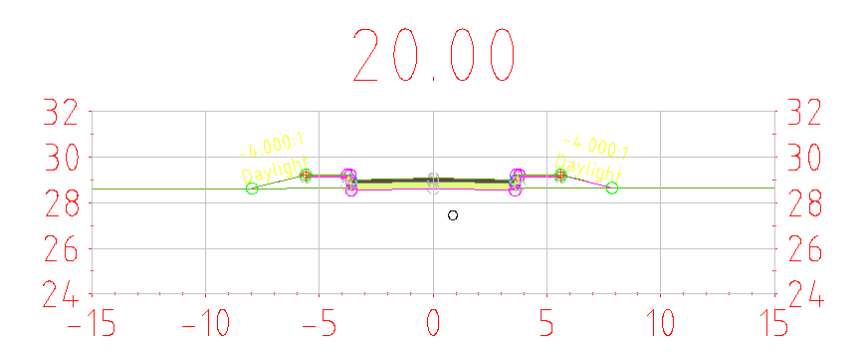

Optegningsmæssigt kan med fordel vælges **Alle koder uden markør**. Figur nedenfor viser et tværsnit med dette valg.

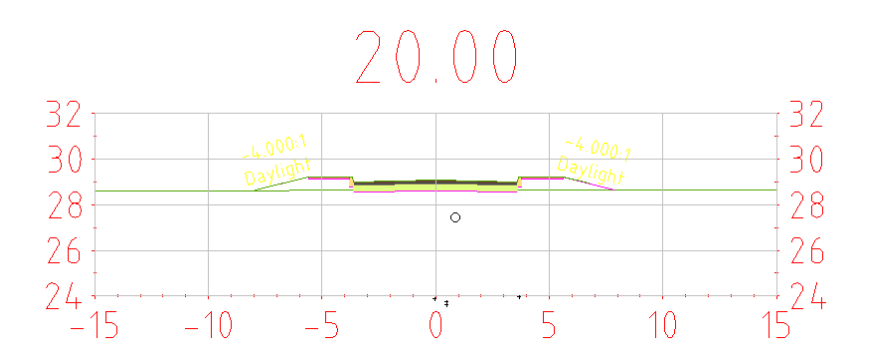

Stilarter for visning af korridorer i tværsnit findes i Toolspace > Settings > General > Multipurpose Styles > Code Set Styles. Se figur nedenfor.

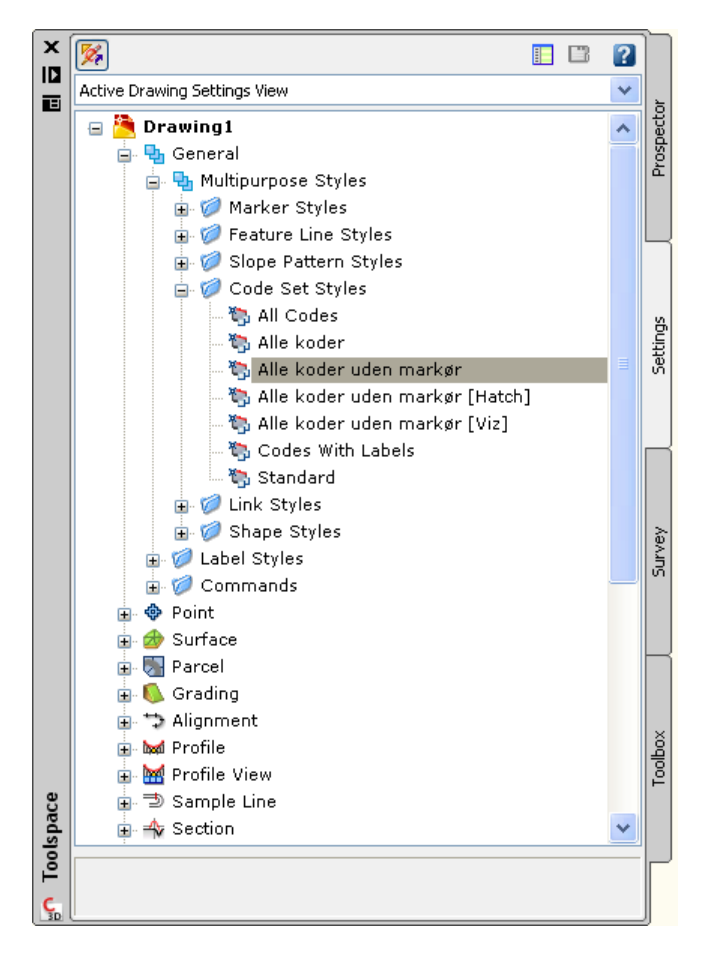

Bemærk, at valg af stilart sker før den egentlige optegning af tværsnit.

Men, det kan også ske efterfølgende for det enkelte tværsnit. I et udvalgt tværsnits egenskaber sker valget i fanen Sections, hvor korrekt stilart vælges i feltet Style.

| Name     Data Source     Update Mode     Layer     Style     Override Style       SLG-1 - SL-3, Surface1     Dynamic     C-RQ16     Terræn     CNot Overriden>       SLG-1 - SL-3, Corridor - (1)     Dynamic     C-RQ16     Terræn     CNot Overriden>       SLG-1 - SL-3, Corridor - (1)     Dynamic     C-RQAD     Erichted Grade | ormation Grap | n Data Sections    | Bands PGL   | 40.00   | (3)                    |                          |                   |
|----------------------------------------------------------------------------------------------------|---------------|--------------------|-------------|---------|------------------------|--------------------------|-------------------|
| SLG-1 - SL-3, Surface1 Dynamic C-RQ ID, Terreen C-NUC Overriden>   SLG-1 - SL-3, Corridor - (1) Dynamic C-RQ ID, Terreen Stot Overriden>   SLG-1 - SL-3, Corridor - (1) Top Dynamic C-RQ AD Enished Grade Stot Overriden>   SLG-1 - SL-3, Tom Dynamic C-RQ AD Enished Grade                                                          | Name          | Data Source        | Update Mode | Layer   | Style                  | Override Style           | La                |
| SLG-1 - SL-3 Corridor - (1)   Dynamic   C-R0 AD   Enished Grade   Clob Overriden>     SLG-1 - SL-3 Corridor - (1) Top Dynamic   C-R0 AD   Enished Grade   Clob Overriden>     SLG-1 - SL-3 Tom   Dynamic   0   C-R0 AD   Enished Grade   Clob Overriden>                                                                             | SLG-1 - SL-3  | Surface1           | Dynamic     | C-RQ 10 | Terræn                 | <not overriden=""></not> | <e(< td=""></e(<> |
| SLG-1 - SL-3 [Corridor - (1) Top Dynamic C-ROAD Finished Grade (Not Overriden><br>SLG-1 - SL-3 [Tom Dynamic 0                                                                                                    | SLG-1 - SL-3  | Corridor - (1)     | Dynamic     | C-RC 4D | Alle koder uden markør | Not Overriden>           |                   |
| SLG-1 - SL-3  Tom Dynamic D                                                                                                    | SLG-1 - SL-3  | Corridor - (1) Top | Dynamic     | C-ROAD  | Finished Grade         | <not overriden=""></not> | <e0< td=""></e0<> |
|                                                                                                    | SLG-1 - SL-3  | Tom                | Dynamic     | 0       |                        |                          |                   |
|                                                                                                    |               |                    |             |         |                        |                          |                   |
|                                                                                                    |               |                    |             |         |                        |                          |                   |

### Tekster

Det er nu muligt at indsætte tekster med offset/kote og fald på tværsnit.

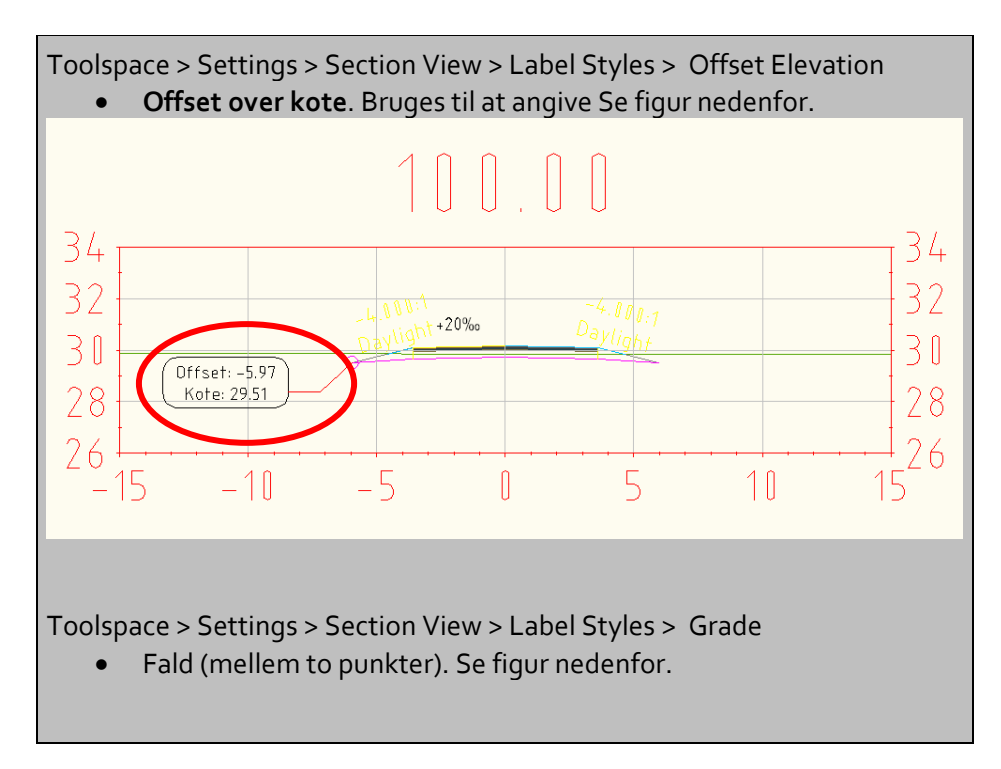

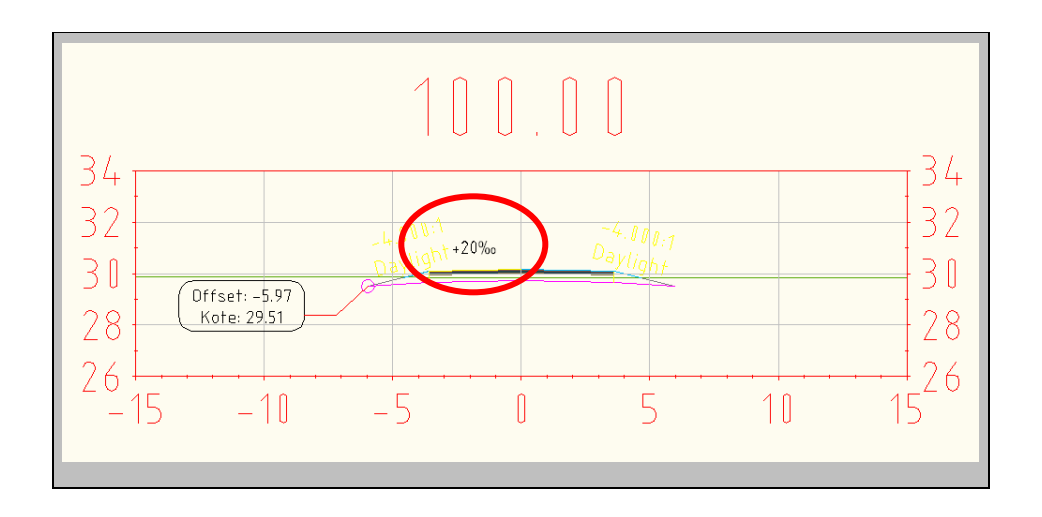

# Masse diagram (Sections - Mass Haul Diagram)

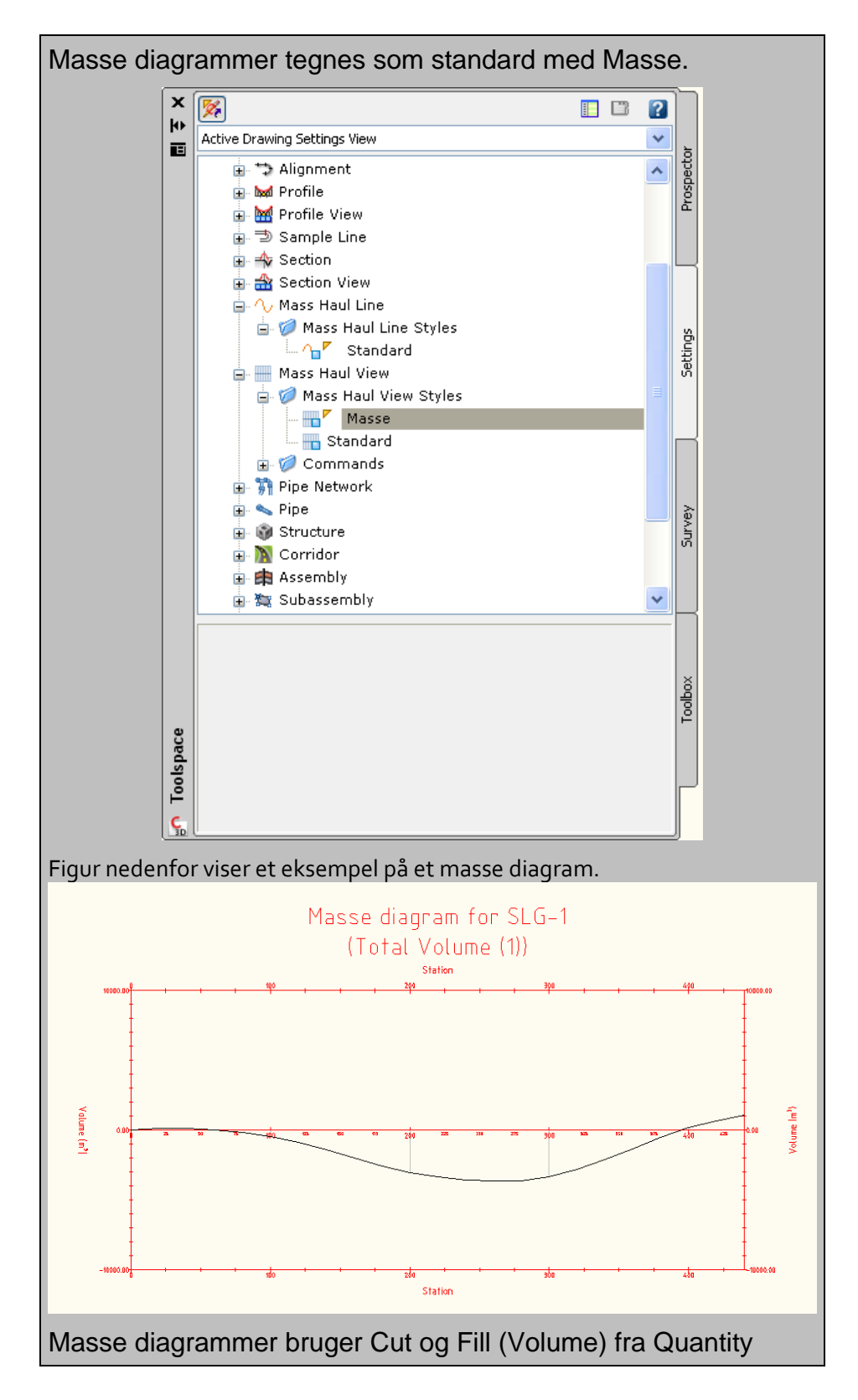

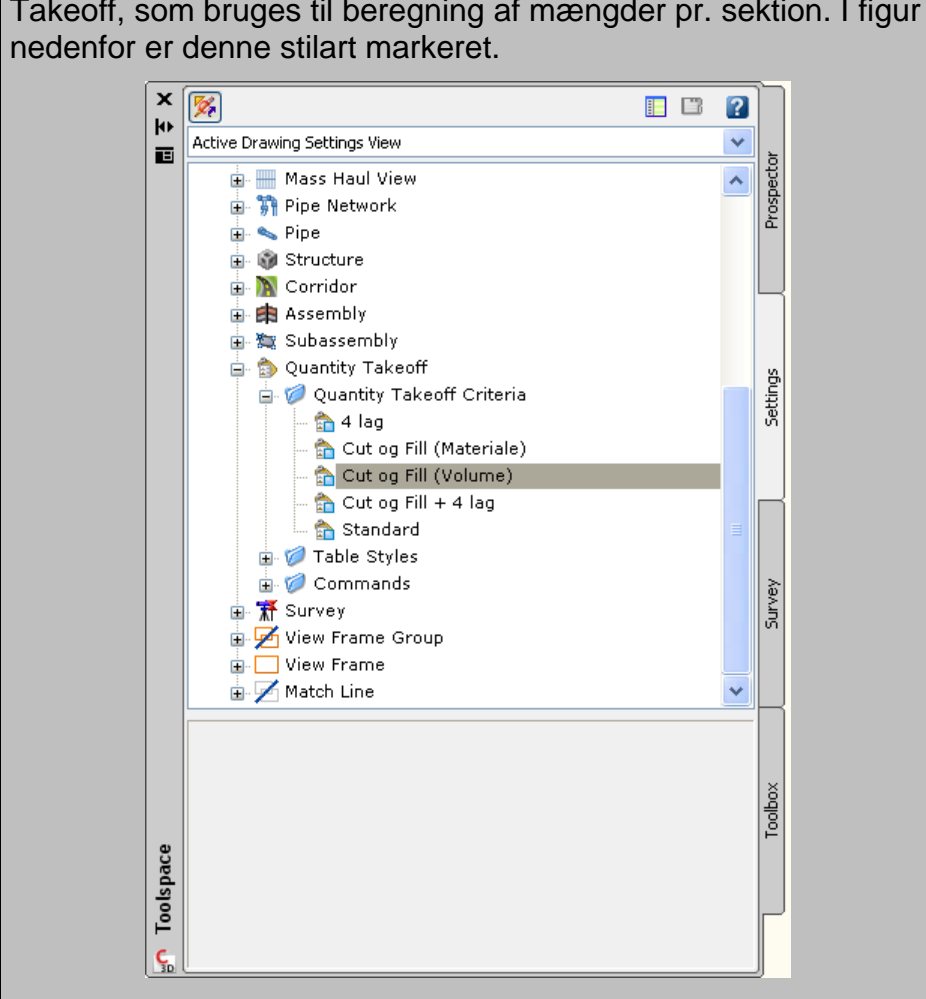

Takeoff, som bruges til beregning af mængder pr. sektion. I figur

### Mængde pr. sektion (Sections - Quantity Takeoff)

Mængde pr. sektion kan nu gennemføres som:

- Cut og Fill baseret på valg af "Base" og "sammenlignings" overflade, hvor Cut, Fill og genbrug beregnes for hver sektion langs linieføring. Fx for hver 20 meter.
- Figur nedenfor viser et eksempel.

#### **Volume Rapport**

Tegning: C:\Documents and Settings\jhl\My Documents\Drawing1.dwg

Linieføring: Alignment - (5) Sektionsgruppe: Tværsnit Start station: 0000.000 Slut station: 0439.713

| Station  | Cut<br>areal | Cut<br>vol. | Reusable<br>vol. | Fill<br>areal | Fill<br>vol. | Akk. cut<br>vol. | Akk.<br>reusable<br>vol. | Akk. fill<br>vol. | Akk.<br>netto<br>vol. |
|----------|--------------|-------------|------------------|---------------|--------------|------------------|--------------------------|-------------------|-----------------------|
| 0000.000 | 15.41        | 0.00        | 0.00             | 0.00          | 0.00         | 0.00             | 0.00                     | 0.00              | 0.00                  |
| 0020.000 | 1.55         | 169.68      | 169.68           | 0.00          | 0.00         | 169.68           | 169.68                   | 0.00              | 169.68                |
| 0040.000 | 0.00         | 15.60       | 15.60            | 1.44          | 14.41        | 185.28           | 185.28                   | 14.41             | 170.87                |
| 0060.000 | 0.00         | 0.07        | 0.07             | 7.12          | 85.56        | 185.35           | 185.35                   | 99.9B             | 85.37                 |

• Mængde på materialer for tværprofil anvendt langs en linieføring. Fx for hver 20 meter. Figur nedenfor viser et eksempel.

| Materiale Rapport                                                                                       |                    |             |           |           |  |
|----------------------------------------------------------------------------------------------------|--------------------|-------------|-----------|-----------|--|
| egning: C:\Documents a                                                                                  | nd Settings\jhl\My | Documents\1 | )rawing1. | dwg       |  |
| inieføring: Alignment - (5)<br>ektionsgruppe: Tværsnit<br>tart station: 000.000<br>lut station: 439.713 |                    | _           |           |           |  |
|                                                                                                    | Areal type         | Areal       | Vol.      | Akk. vol. |  |
|                                                                                                    | _                  | m²          | m³        | m³        |  |
| Station: 000.000                                                                                        | 1                  |             | _         |           |  |
|                                                                                                    | Slidlag            | 0.18        | 0.00      | 0.00      |  |
|                                                                                                    | Asfalt             | 0.18        | 0.00      | 0.00      |  |
|                                                                                                    | Stabil             | 0.72        | 0.00      | 0.00      |  |
|                                                                                                    | Bundsikring        | 2.16        | 0.00      | 0.00      |  |
| Station: 020.000                                                                                        | 1                  |             |           |           |  |
|                                                                                                    | Slidlag            | 0.18        | 3.60      | 3.60      |  |
|                                                                                                    | Asfalt             | 0.18        | 3.60      | 3.60      |  |
|                                                                                                    | Stabil             | 0.72        | 14.40     | 14.40     |  |
|                                                                                                    | Bundsikring        | 2.16        | 43.20     | 43.20     |  |
| Station: 040.000                                                                                        | 1                  |             | •         | •         |  |
|                                                                                                    | Slidlag            | 0.18        | 3.60      | 7.20      |  |
|                                                                                                    | Asfalt             | 0.18        | 3.60      | 7.20      |  |
|                                                                                                    | Stabil             | 0.72        | 14.40     | 28.80     |  |
|                                                                                                    |                    |             |           |           |  |

Figur nedenfor viser de nye stilarter, som nu kan anvendes ved beregning af mængde pr. sektion.

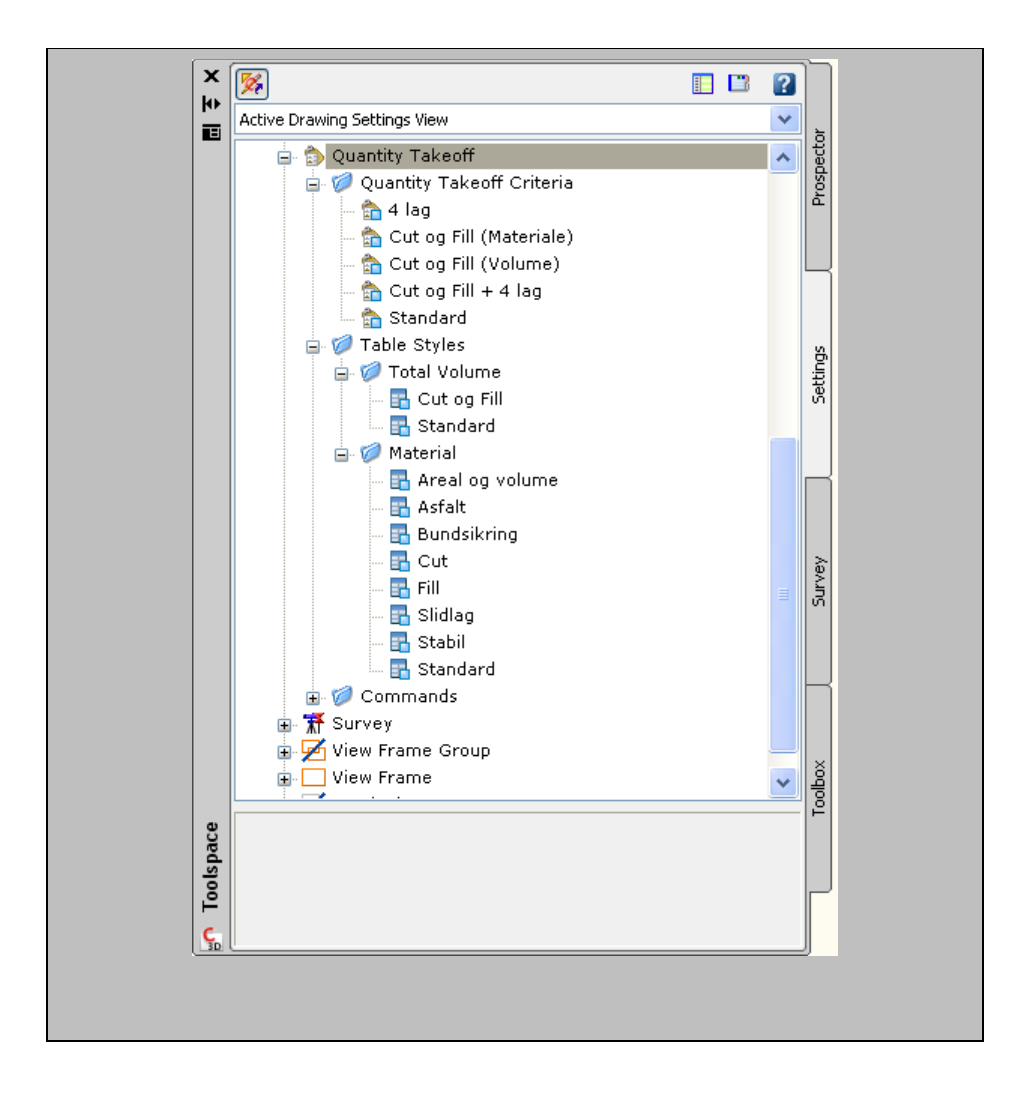

# Ledninger (Pipes)

For ledninger og komponenter gælder, at der er rettet i Parts List stilarter samt de filer, der knytter sig hertil. Tilhørende filer findes i mappen *\_DK Pipes Catalog*.

Mappen \_*DK Pipes Catalog* placeres vilkårligt på computer eller server. Der skal blot henvises hertil fra AutoCAD Civil <sub>3</sub>D.

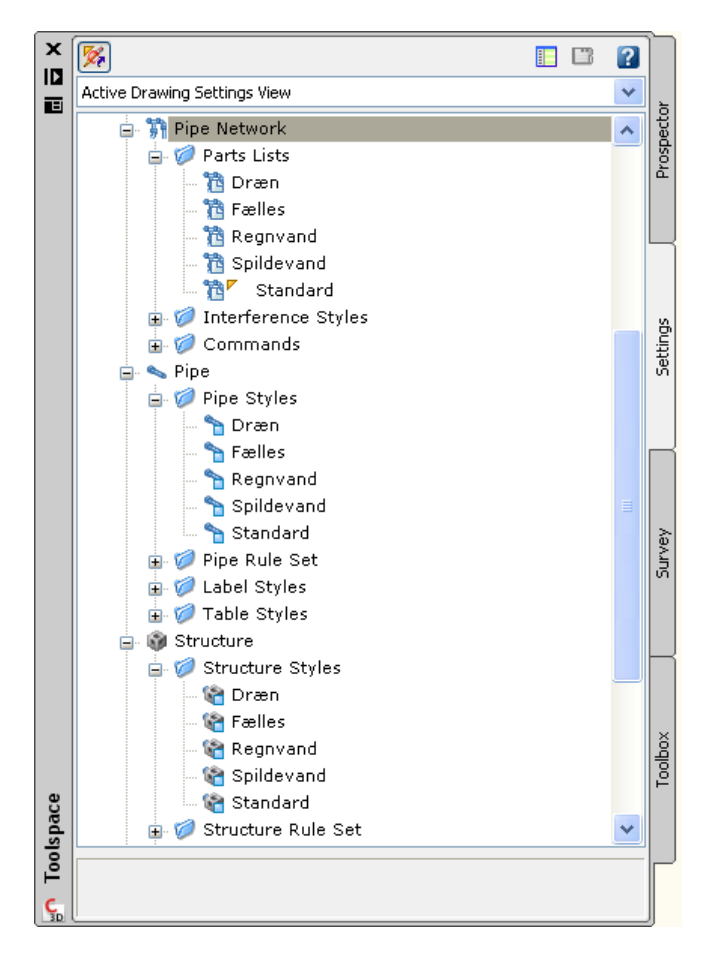

Parts list med mere dækker registrering af kloak fordelt på systemerne spildevand, regnvand, dræn og fælles. Tabel 1 viser hvilke farver og AutoCAD lag, der knytter sig til hvilke systemer.

| System     | Farve     | AutoCAD Lag |
|------------|-----------|-------------|
| Spildevand | Rød       | C-PIPE-SPV  |
| Regnvand   | Blå       | C-PIPE-RGV  |
| Fælles     | Rød       | C-PIPE-FLS  |
| Dræn       | Grøn      | C-PIPE-DRN  |
| Standard   | Sort/hvid | 0           |

#### Tabel 1 Systemfarver for kloakregistrering

# Objekter

### Ledninger

For ledninger gælder, at der er oprettet forskellige ledningstyper med materiale og dimension.

Der gælder endvidere, at der er lavet stilarter, som er generelle for deres system (Parts list) til styring af udseende og AutoCAD lag.

For tekster (ledningsdata) gælder, at de tegnes i samme farve, som det system, der vælges ved oprettelse af ledningsnetværk. Fx farven rød for spildevand og fælles, blå for regnvand og grøn for dræn. Standard har farven sort/hvid.

AutoCAD lag for ledninger sættes i forbindelse med oprettelse af ledningsnetværk. Det sker ikke automatisk. Anvend knappen Layers... Se nedenstående figur.

| 🖬 Create Pipe Network 🛛 🔀    |
|------------------------------|
| Network name:                |
| Spv - (<[Next Counter(CP)]>) |
| Network description:         |
|                              |
| Network parts list:          |
| 📸 Standard 🛛 🚽 🚺 🔻           |
| Layers                       |
| Surface name:                |
| <none></none>                |
| Alignment name:              |
| <none></none>                |
| Structure label style:       |
| 🖓 Standard 🛛 🔽 🔍             |
| Pipe label style:            |
| 🖓 Standard 🛛 🔽 🔍             |
|                              |
| OK Cancel Help               |

Vælg AutoCAD lag efter system. Se Tabel 1 ovenfor.

Det er også muligt at flytte ledninger og tekster efterfølgende til de i Tabel 1 nævnte AutoCAD lag.

### Parts Lists

Spildevandsledninger

| Name          | Style      | Rules        | Render Mate    | rial |
|---------------|------------|--------------|----------------|------|
| Spildevand    |            |              |                |      |
| 🛓 🥏 Beton     |            | 13           | <b></b>        |      |
| 🛶 👟 150 mm    | Spildevand | Spildevand   | Ilobal 🚽       | 111  |
| 👟 200 mm      | Spildevand | 🐂 Spildevand | Iobal 🐋        | 1    |
| 👟 250 mm      | Spildevand | 🐂 Spildevand | Iobal 🐋        | E    |
| - 👟 300 mm    | Spildevand | 🝗 Spildevand | Iobal 🏑        |      |
| - 👟 400 mm    | Spildevand | 🐂 Spildevand | Iobal 🏑        |      |
| - 👟 500 mm    | Spildevand | 🐂 Spildevand | Iobal 🔣        |      |
| 🛶 👟 600 mm    | Spildevand | 🐂 Spildevand | Iobal 🐋        | 111  |
| 🖨 🧭 PVC       |            | <b>I</b>     | <b>I</b>       |      |
| 🛶 👟 110 mm    | Spildevand | 🐂 Spildevand | Iobal 🐋        | E    |
| 🛁 👟 160 mm    | Spildevand | 🐂 Spildevand | Iobal 🐋        | E    |
| - 👟 200 mm    | Spildevand | 🝗 Spildevand | Iobal 🏑        |      |
| - 👟 250 mm    | Spildevand | 🐂 Spildevand | Iobal 🐋        |      |
| - 👟 315 mm    | Spildevand | 🐂 Spildevand | of ByLayer 🗹 🔣 | 1    |
| 👟 400 mm      | Spildevand | 🐂 Spildevand | of ByLayer     | 1    |
| 👟 500 mm      | Spildevand | 🐂 Spildevand | 💰 ByLayer      |      |
| 🛓 🧭 LER       |            | <b></b>      | <b></b>        | 8    |
| 🛁 👟 150 mm PP | Spildevand | 🐂 Spildevand | of ByLayer 🔣   |      |
| - 👟 200 mm PP | Spildevand | 🝗 Spildevand | 💰 ByLayer      | 100  |
| - 👟 250 mm PP | Spildevand | 🝗 Spildevand | 💰 ByLayer      | 100  |
| 👟 300 mm PP   | Spildevand | 🐂 Spildevand | 💰 ByLayer      |      |
|               |            |              |                |      |

### Regnvandsledninger

| Name          | Style    | Rules      | Render Material |  |
|---------------|----------|------------|-----------------|--|
| 🖃 🛍 Regnvand  |          |            |                 |  |
| 🖨 🧭 Beton     |          | <b>.</b>   | <b>.</b>        |  |
| 👟 150 mm      | Regnvand | 🐂 Regnvand | I ByLayer       |  |
| 👟 200 mm      | Regnvand | 🐂 Regnvand | I ByLayer       |  |
| 👟 250 mm      | Regnvand | 🐂 Regnvand | of ByLayer      |  |
| 👟 300 mm      | Regnvand | 🐂 Regnvand | of ByLayer      |  |
| - 👟 400 mm    | Regnvand | 🐂 Regnvand | I ByLayer       |  |
| 👟 500 mm      | Regnvand | 🐂 Regnvand | of ByLayer      |  |
| 🛶 👟 600 mm    | Regnvand | 🐂 Regnvand | of ByLayer      |  |
| E Ø PVC       |          | <b></b>    |                 |  |
| 📉 👟 110 mm    | Regnvand | hegnvand   | of ByLayer      |  |
| — 👟 160 mm    | Regnvand | 🐂 Regnvand | of ByLayer      |  |
| - 👟 200 mm    | Regnvand | 🐂 Regnvand | of ByLayer      |  |
| - 👟 250 mm    | Regnvand | 🐂 Regnvand | 💰 ByLayer       |  |
| - 👟 315 mm    | Regnvand | 🐂 Regnvand | 💰 ByLayer       |  |
| - 👟 400 mm    | Regnvand | 🐂 Regnvand | 🖋 ByLayer       |  |
| 🔍 👟 500 mm    | Regnvand | 🐂 Regnvand | 💰 ByLayer       |  |
| 🖃 🧭 LER       |          |            |                 |  |
| 📉 👟 150 mm PP | Regnvand | Regnvand   | 💰 ByLayer       |  |
| - 👟 200 mm PP | Regnvand | 🐂 Regnvand | 💰 ByLayer       |  |
| - 👟 250 mm PP | Regnvand | h Regnvand | 💰 ByLayer       |  |
|               | Regnvand | h Regnvand | of ByLayer      |  |
|               |          |            |                 |  |

#### Fællesledninger

| Name          | Style  | Rules    | Render Material |     |
|---------------|--------|----------|-----------------|-----|
| 🖃 🔁 Fælles    |        |          |                 |     |
| 😑 🧭 Beton     |        | <b></b>  | <b>I</b>        |     |
| - 👟 150 mm    | Fælles | 🔭 Fælles | of ByLayer      |     |
| – 👟 200 mm    | Fælles | 🔭 Fælles | I ByLayer       |     |
| – 👟 250 mm    | Fælles | 🔭 Fælles | of ByLayer      |     |
| - 👟 300 mm    | Fælles | 🐂 Fælles | I ByLayer       |     |
| 👟 400 mm      | Fælles | 🔭 Fælles | I ByLayer       |     |
| 👟 500 mm      | Fælles | 🔭 Fælles | I ByLayer       |     |
| 🗕 👟 600 mm    | Fælles | 🔭 Fælles | I ByLayer       |     |
| 🖨 🧭 PVC       |        | <b>.</b> | <b>.</b>        |     |
| 👟 110 mm      | Fælles | 🐂 Fælles | I ByLayer       |     |
| 👟 160 mm      | Fælles | 🐂 Fælles | of ByLayer      |     |
| 👟 200 mm      | Fælles | 🐂 Fælles | I ByLayer       |     |
| 👟 250 mm      | Fælles | 🐂 Fælles | of ByLayer      |     |
| 👟 315 mm      | Fælles | 🐂 Fælles | of ByLayer      |     |
| 👟 400 mm      | Fælles | 🐂 Fælles | of ByLayer      |     |
| 🔍 👟 500 mm    | Fælles | 🐂 Fælles | of ByLayer      |     |
| 🖃 🧭 LER       |        |          |                 |     |
| - 👟 150 mm PP | Fælles | Fælles   | 💰 ByLayer       |     |
| - 👟 200 mm PP | Fælles | 🐂 Fælles | SyLayer         |     |
| - 👟 250 mm PP | Fælles | 🐂 Fælles | SyLayer         | 111 |
| 🔍 👟 300 mm PP | Fælles | 🐂 Fælles | 💰 ByLayer       | 1   |
|               |        |          |                 |     |

#### Drænledninger

| 🧏 Network Parts List - Dræn          |        |         |                 |
|--------------------------------------|--------|---------|-----------------|
| Information Pipes Structures Summary |        |         |                 |
| Name                                 | Style  | Rules   | Render Material |
| 😑 🔁 Dræn                             |        |         |                 |
| 🚊 🧭 LER                              | R      |         |                 |
| - 👟 110 mm PP                        | Dræn 🐂 | Dræn 🚿  | ByLayer         |
| - 💊 160 mm PP                        | Dræn 🐂 | Dræn 🚿  | ByLayer         |
| 🔍 👟 200 mm PP                        | Dræn 🐂 | Dræn 🚿  | ByLayer 🗐       |
| 🖻 🧭 PVC                              |        |         |                 |
| - 💊 110 mm                           | Dræn 🐂 | Dræn 🚿  | ByLayer         |
| 💊 160 mm                             | Dræn 🐂 | Dræn 🚿  | ByLayer         |
| 👟 200 mm                             | Dræn 🐂 | Dræn 🚿  | ByLayer 👼       |
|                                      |        |         |                 |
|                                      |        | OK Cano | el Apply Help   |

#### Komponenter

For komponenter gælder, at der er oprettet komponenter af forskellig type og dimension.

Der gælder endvidere, at der er lavet stilarter, som er generelle for deres system (Parts list) til styring af udseende og AutoCAD lag.

For tekster (komponentdata) gælder, at de tegnes i farver på samme måde, som det sker for ledninger. Standard farve er sort/hvid.

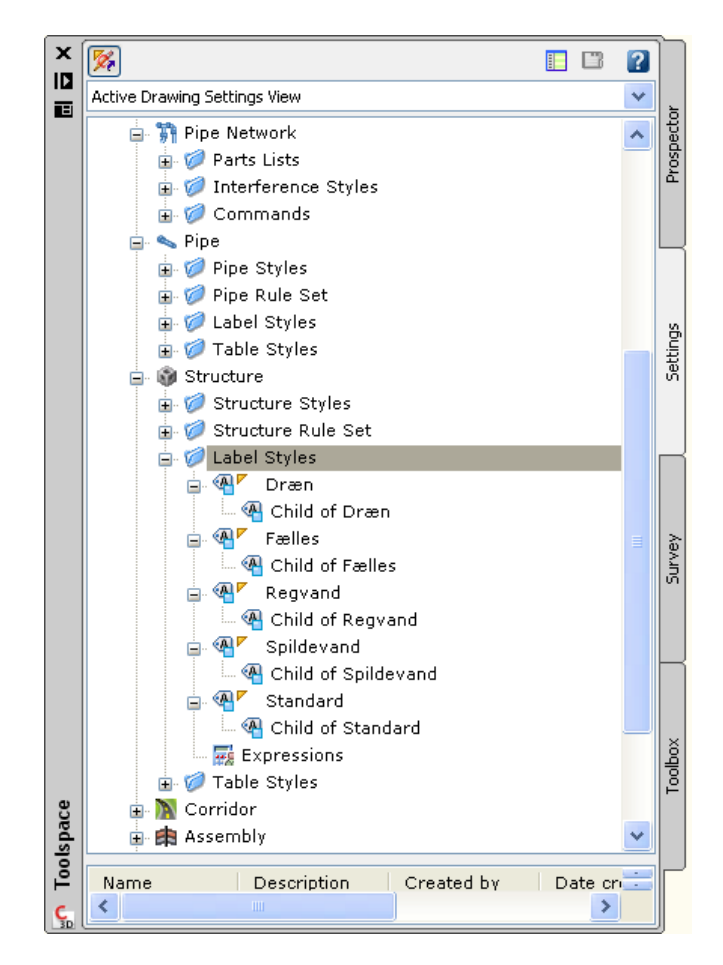

Der er oprettet understilarter, der kan bruges såfremt til plotredigering af tekster.

Fx i forbindelse med plotredigering. Understilarter indeholder "boks" med data, der hentes fra komponenten. Data i "boksen" vil altid være opdateret med korrekte værdier.

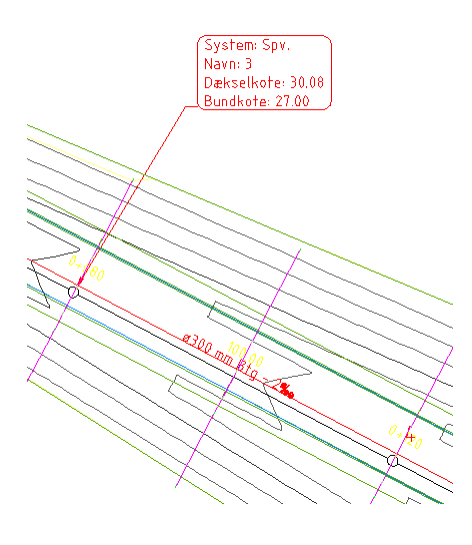

Samme stilarter for komponenter kan anvendes i længdeprofil og tværsnit ved evt. plotredigering.

AutoCAD lag for komponenter sættes i forbindelse med oprettelse af ledningsnetværk. Det sker ikke automatisk. Anvend knappen Layers... Se nedenstående figur.

| i C    | reate         | Pipe    | Net     | work | ×    |
|--------|---------------|---------|---------|------|------|
| Netw   | ork name:     |         |         |      |      |
| Spv    | - (<[Next (   | Counter | (CP)]>) |      | <%   |
| Netw   | ork descrip   | tion:   |         |      |      |
|        |               |         |         |      |      |
|        |               |         |         |      |      |
| Netw   | ork parts lis | t:      |         |      |      |
| 6      | Standard      |         |         | ~    | -1   |
|        | Laye          | ers     |         | ) `  |      |
| Surfa  | ce name:      |         |         |      |      |
|        | <none></none> |         |         |      | - 🔊  |
| Aligni | ment name:    |         |         |      |      |
|        | <none></none> |         |         |      | - 13 |
| Struc  | ture label s  | tyle:   |         |      |      |
|        | Standard      |         | 1       | - 🔊  | - 🔍  |
| Pipe I | abel style:   |         |         |      |      |
|        | Standard      |         |         | - 🔊  | - 🔍  |
| _      |               | _       | _       |      |      |
|        | ОК            | Ca      | ancel   | ГГ   | elp  |

Vælg AutoCAD lag efter system. Se Tabel 1 ovenfor.

Det er også muligt at flytte komponenter og tekster efterfølgende til de i Tabel 1 nævnte AutoCAD lag.

### Parts Lists

#### Spildevandskomponenter

| Name                        | Style      | Rules        | Render Mater      | ial |
|-----------------------------|------------|--------------|-------------------|-----|
| 🖃 🔞 Spildevand              |            |              |                   |     |
| Excentrisk Cylindrisk T     | op ci      | <b>1</b>     | P                 |     |
| 🗃 Brønd 1.0 dia             | Spildevand | 😭 Spildevand | 💰 Global          |     |
| - 🚳 Børnd 1.25 dia          | Spildevand | 😭 Spildevand | 💰 Global          |     |
| 🗃 Brønd 1.5 dia             | Spildevand | Spildevand   | 💰 Global          |     |
| Brønd 2.0 dia               | Spildevand | Spildevand   | 💰 Global          |     |
| 🚽 🗿 Brønd 2.5 dia           | Spildevand | Spildevand   | 💰 Global          |     |
| 🛛 🚳 Brønd 3.0 dia           | Spildevand | 😭 Spildevand | 💰 Global          |     |
| 💣 Brønd 4.0 dia             | Spildevand | 😭 Spildevand | of Global         |     |
| 😑 🧭 Centrisk cylindrisk Top | cirkel     |              |                   |     |
| 🚽 🎲 Brønd 1.0 dia           | Spildevand | 😭 Spildevand | 💰 Global          |     |
| 💣 Brønd 1.25 dia            | Spildevand | 😭 Spildevand | 💰 Global          |     |
| 🚽 🎲 Brønd 1.5 dia           | Spildevand | 😭 Spildevand | International 🚽 🚽 |     |
| - 🎲 Brønd 2.0 dia           | Spildevand | 😭 Spildevand | International 🚽 🚽 |     |
| - 🚳 Brønd 2.5 dia           | Spildevand | 😭 Spildevand | Ilobal 🔣          |     |
| - 🚳 Brønd 3.0 dia           | Spildevand | 😭 Spildevand | Ilobal 🔣          |     |
| 👔 Brønd 4.0 dia             | Spildevand | 😭 Spildevand | International 🚽 🚽 |     |
| 😑 🧭 Null Structure          |            |              |                   |     |
| 🛛 🎯 Null Structure          | Spildevand | 😭 Standard   | of ByLayer        |     |
|                             |            |              |                   |     |

#### Regnvandskomponenter

| 🖕 Network Parts List - Regnvand      |            |            |                 |
|--------------------------------------|------------|------------|-----------------|
| Information Pipes Structures Summary |            |            |                 |
| Name                                 | Style      | Rules      | Render Material |
| 😑 🎦 Regnvand                         |            |            |                 |
| 🖨 🧭 Excentrisk Cylindrisk Top ci     |            | l 😡        | R 🖓 🛛           |
| 🛛 🚳 Brønd 1.0 dia                    | Regnvand 📽 | Regnvand 💰 | ByLayer         |
| 🛛 🚳 Børnd 1.25 dia                   | Regnvand 📽 | Regnvand 💰 | ByLayer         |
| 🔤 🚳 Brønd 1.5 dia                    | Regnvand 📽 | Regnvand 💰 | ByLayer         |
| Brønd 2.0 dia                        | Regnvand 📽 | Regnvand 💰 | ByLayer         |
| - 🚳 Brønd 2.5 dia                    | Regnvand 📽 | Regnvand 💰 | ByLayer         |
| - 🚳 Brønd 3.0 dia                    | Regnvand 📽 | Regnvand 💰 | ByLayer         |
| 🛛 🚳 Brønd 4.0 dia                    | Regnvand 😪 | Regnvand 🚿 | ByLayer         |
| 🖨 🧭 Centrisk cylindrisk Top cirkel   |            | l 😡        |                 |
| 🞯 Brønd 1.0 dia                      | Regnvand 😪 | Regnvand 🔣 | ByLayer         |
| 🞲 Brønd 1.25 dia                     | Regnvand 😪 | Regnvand 🗹 | ByLayer         |
| 🞲 Brønd 1.5 dia                      | Regnvand 😪 | Regnvand 🗹 | ByLayer         |
| - 🚳 Brønd 2.0 dia                    | Regnvand 😪 | Regnvand 🚿 | ByLayer 🛒       |
| - 🚳 Brønd 2.5 dia                    | Regnvand 😪 | Regnvand 🚿 | ByLayer 🛒       |
| - 🚳 Brønd 3.0 dia                    | Regnvand 😪 | Regnvand 🚿 | ByLayer 🛒       |
| 🛛 🚳 Brønd 4.0 dia                    | Regnvand 😪 | Regnvand 🚿 | ByLayer 🛒       |
| Null Structure                       |            | ) 😡        |                 |
| 🖓 Null Structure                     | Regnvand 📽 | Regnvand 💰 | ByLayer         |
| 🖃 🧭 Cylinder uden Top                | l.         | ) 😡        |                 |
| 🛛 🚳 Brønd 200 mm dia                 | Regnvand 😪 | Regnvand 💰 | ByLayer         |
| 🚽 🚳 Brønd 315 mm dia                 | Regnvand 😪 | Regnvand 🔣 | ByLayer 🛒       |
|                                      |            |            |                 |
|                                      |            | OK Can     | el Apply Help   |

#### Fælleskomponenter

| 🔒 Network Parts List - Fælles        |            |                |                  |  |  |  |  |
|--------------------------------------|------------|----------------|------------------|--|--|--|--|
| Information Pipes Structures Summary |            |                |                  |  |  |  |  |
| Name                                 | Style      | Bulac          | Bondor Matorial  |  |  |  |  |
| Name                                 | style      | Rules          | Relider Material |  |  |  |  |
| E rælles                             |            |                |                  |  |  |  |  |
| Excentrisk Cylindrisk Top cl         | Faulla a 🚳 | Calidayaad     | Bul avan         |  |  |  |  |
| Brend 1.0 dia                        | Fælles 📷   | Splidevand 🚳   | ByLayer          |  |  |  |  |
| Bernd 1.25 dia                       | Fælles 📷   | Splidevand 🚳   | ByLayer          |  |  |  |  |
| Brend 1.5 dia                        | Fælles 📷   | Splidevand 🚳   | ByLayer S        |  |  |  |  |
| Brønd 2.0 dia                        | Fælles 😪   | Spildevand 💰   | ByLayer          |  |  |  |  |
| Brønd 2.5 dia                        | Fælles 👻   | Spildevand 💰   | ByLayer          |  |  |  |  |
| Brønd 3.0 dia                        | Fælles 👻   | Spildevand 💰   | ByLayer 💐        |  |  |  |  |
| Brønd 4.0 dia                        | Fælles 👻   | Spildevand 💰   | ByLayer 💐        |  |  |  |  |
| Centrisk cylindrisk Top cirkel       |            |                | ¥                |  |  |  |  |
| Brønd 1.0 dia                        | Fælles 😪   | Spildevand 💰   | ByLayer 💐        |  |  |  |  |
| 🖓 Brønd 1.25 dia                     | Fælles 📽   | Spildevand 💰   | ByLayer 💐        |  |  |  |  |
| Brønd 1.5 dia                        | Fælles 😪   | Spildevand 💰   | ByLayer          |  |  |  |  |
| Brønd 2.0 dia                        | Fælles 😪   | Spildevand 💰   | ByLayer 💐        |  |  |  |  |
| - 🚱 Brønd 2.5 dia                    | Fælles 😪   | Spildevand 🗹 💰 | ByLayer          |  |  |  |  |
| - 🚳 Brønd 3.0 dia                    | Fælles 😪   | Spildevand 🔣   | ByLayer 🟐        |  |  |  |  |
| 🔤 🔐 Brønd 4.0 dia                    | Fælles 😪   | Spildevand 🗹 💰 | ByLayer 🦉        |  |  |  |  |
| 🖨 🧭 Null Structure                   |            |                |                  |  |  |  |  |
| - 🚳 Null Structure                   | Fælles 😭   | Spildevand 💰   | ByLayer 🛒        |  |  |  |  |
| 🖃 🧭 Cylinder uden Top                |            |                |                  |  |  |  |  |
| - 🚳 Brønd 200 mm dia                 | Fælles 😭   | Spildevand 💰   | ByLayer 🟐        |  |  |  |  |
| 🛛 🚳 Brønd 315 mm dia                 | Fælles 😭   | Spildevand 💰   | ByLayer          |  |  |  |  |
|                                      |            |                |                  |  |  |  |  |
|                                      |            | OK Canc        | el Apply Help    |  |  |  |  |

### Tabeller

# Ledninger

Oprettes som standard med **Standard**.

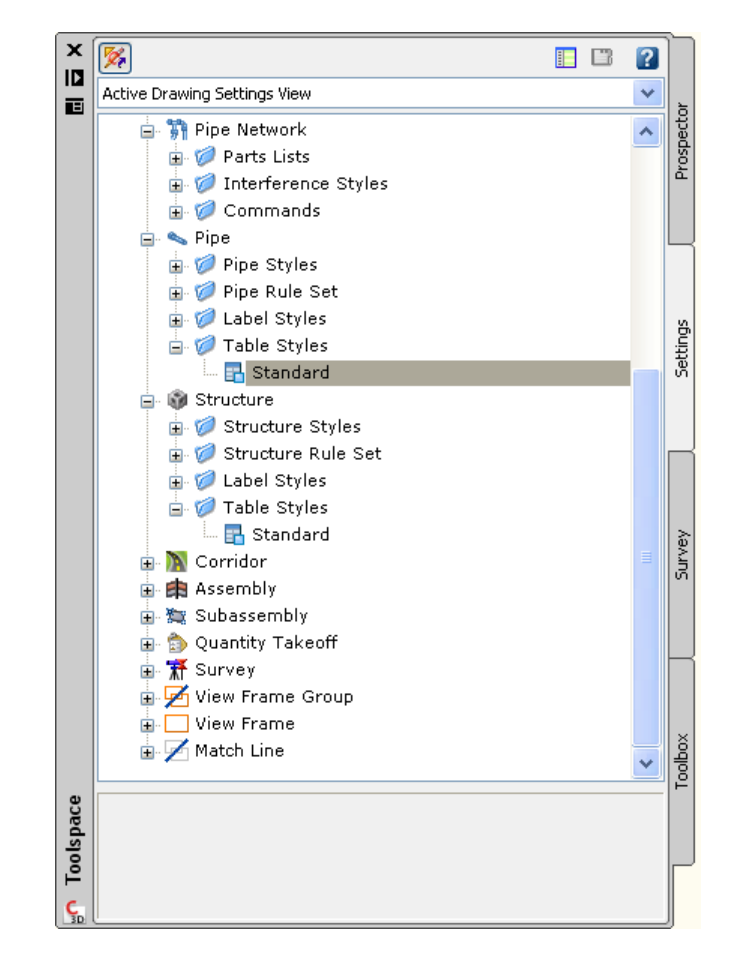

| Standard er tilrettet med danske navne og notation. |     |           |        |      |                 |                |  |  |  |
|-----------------------------------------------------|-----|-----------|--------|------|-----------------|----------------|--|--|--|
| LEDNINGER<br>Net - (4)                              |     |           |        |      |                 |                |  |  |  |
| NUMMER                                              | DIM | MATERIALE | LÆNGDE | FALD | START KOMPONENT | SLUT KOMPONENT |  |  |  |
| {1)                                                 | 250 | Beton     | 205.99 | 12‰  | 1               | 2              |  |  |  |
| (2) 250 Beton 188.69 2% 2 3                         |     |           |        |      |                 |                |  |  |  |
| (3) 250 Beton 122.60 2 <b>%</b> 3 4                 |     |           |        |      |                 |                |  |  |  |
|                                                     |     |           |        |      |                 |                |  |  |  |

### Komponenter

Oprettes som standard med **Standard**.

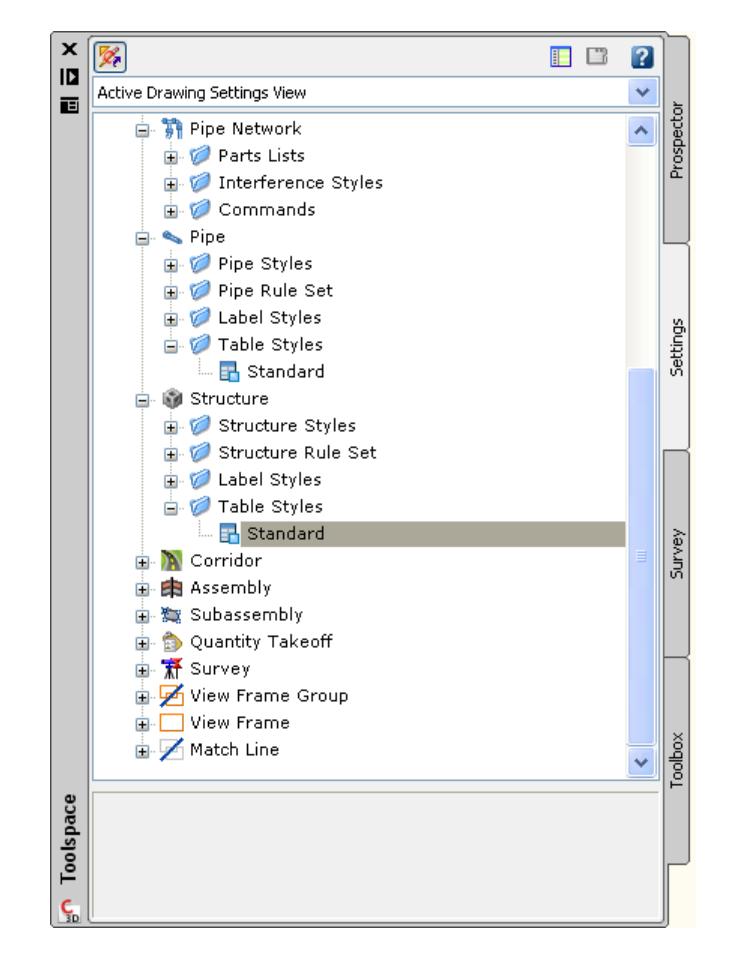

| Standard er tilrettet med danske navne og notation.                  |                                                                        |             |            |        |        |       |                     |                      |  |
|----------------------------------------------------------------------|------------------------------------------------------------------------|-------------|------------|--------|--------|-------|---------------------|----------------------|--|
| KOMPONENTER<br>Net - 141                                             |                                                                        |             |            |        |        |       |                     |                      |  |
| NUMMER MATERIALE X Y DÆKSELKOTE BUNDKOTE SUMP LEDNING IND LEDNING UD |                                                                        |             |            |        |        |       |                     | LEDNING UD           |  |
| 1                                                                    | Beton                                                                  | -220589.317 | 341366.088 | 28.739 | 27.447 | 1.111 |                     | 1  Dim=251 VG=27.447 |  |
| 2                                                                    | Beton                                                                  | -221429.409 | 340497.391 | 27.771 | 24.864 | 1.111 | 1  Dim=25# VG=24.96 | 2  Dim=258 VG=24.864 |  |
| 3                                                                    | Beton                                                                  | -220243.802 | 340537.352 | 27.511 | 24.384 | 1.111 | 2  Dim=250 VG=24.48 | 3  Dim=251 VG=24.384 |  |
| 4                                                                    | 4 Beton -220121491 340556.439 26.843 24.136 0.111 131 Dim=251 VG=24.14 |             |            |        |        |       |                     |                      |  |

# Arealer (Parcels)

### Objekter

Oprettes som standard med **Ejendom**.

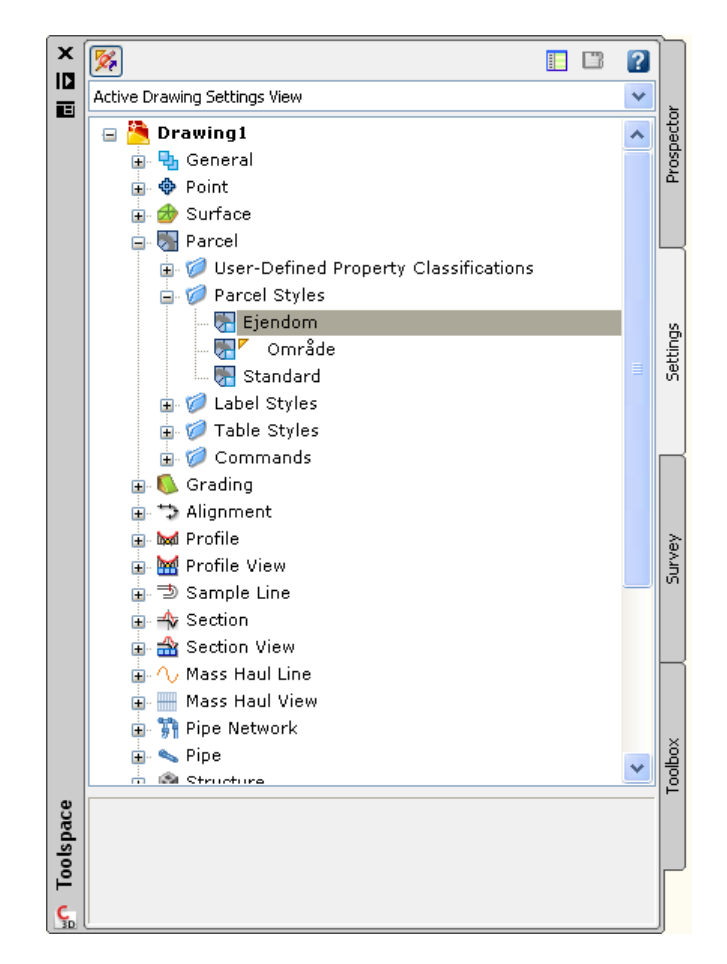

Figur nedenfor viser er areal opdelt i 2 parceller med stilart **Ejendom** og **Betegnelse og areal** (tekster).

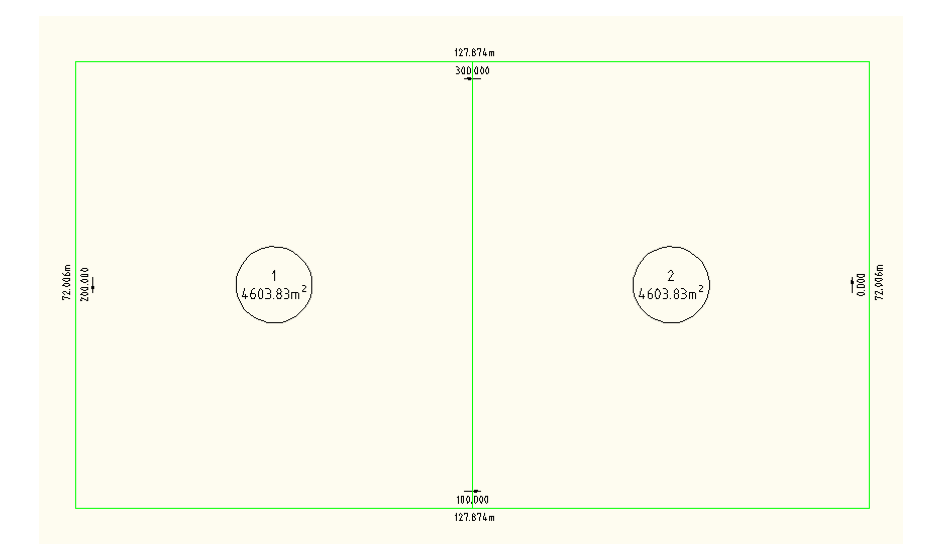

### Tekster

Oprettes som standard med **Betegnelse og areal**.

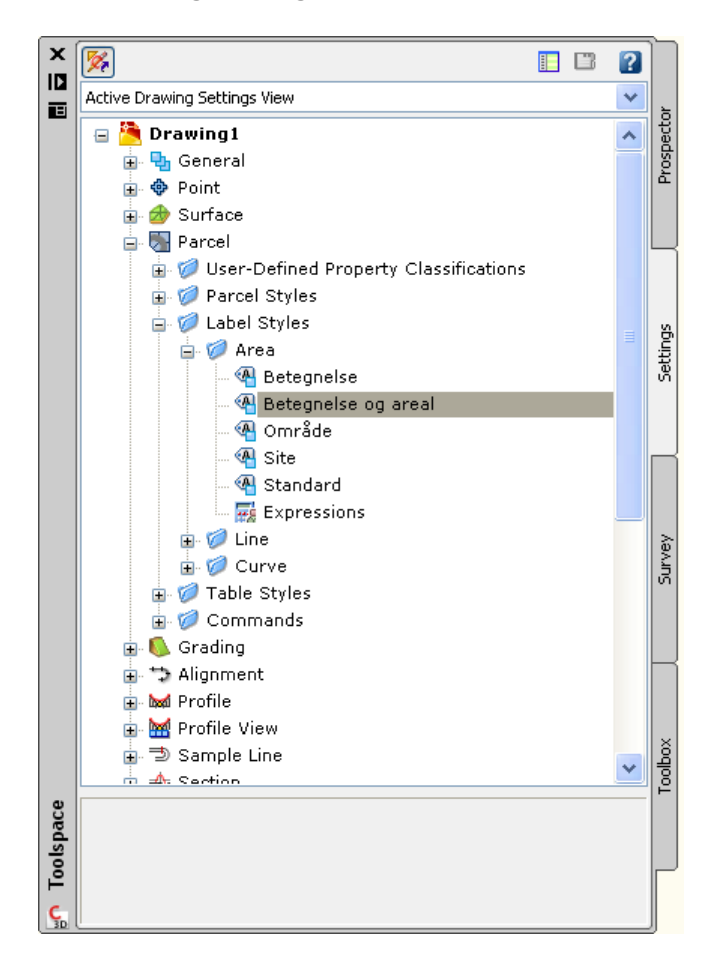

### Tabeller

Toolspace > Settings > Parcel > Table Styles > Area **Ejendom**. Bruges til visning af dynamisk tabel i tegningen med arealer til alle parceller.

| EJENDOMSDATA                                                   |         |        |                                  |  |  |  |  |
|----------------------------------------------------------------|---------|--------|----------------------------------|--|--|--|--|
| EJENDOM AREAL (M <sup>2</sup> ] OMKREDS (M) SEGMENT LÆNGDE (M) |         |        |                                  |  |  |  |  |
| 1                                                              | 4603.B3 | 271.89 | 72.01<br>63.94<br>72.01<br>63.94 |  |  |  |  |
| Z                                                              | 4603.83 | 271.89 | 72.01<br>63.94<br>72.01<br>63.94 |  |  |  |  |

# Anlæg (Grading)

Skråningsanlæg tegnes som standard med Afgravning og Opfyldning.

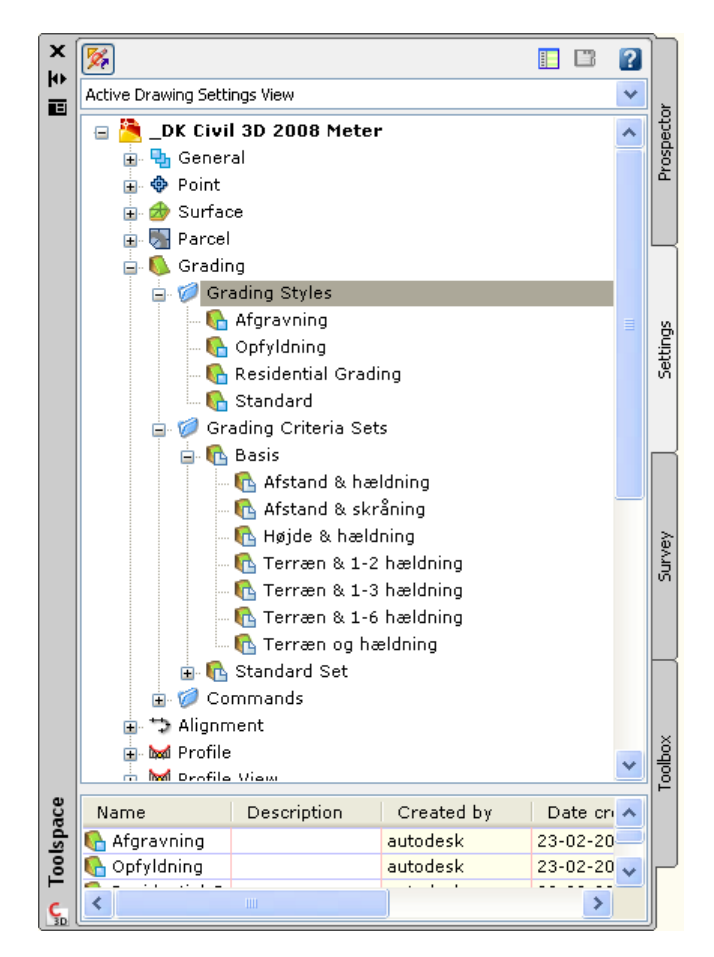

Herudover findes værktøjskassen **Basis**, som bruges til opret af skråningsanlæg. Der er to typer:

- Skråninger indeholdende teksten Terræn bruges til afsluttende tilknytning til terræn.
  - o Terræn & 1-2 hældning
  - o Terræn & 1-3 hældning
  - o Terræn & 1-6 hældning
  - o Terræn & hældning
- Skråningsanlæg af forskellig type.
  - o Afstand & hældning
  - o Afstand & skråning
  - o Højde & hældning

# Landmåling

Der er ikke oprettet stilarter til Landmåling i AutoCAD Civil 3D. Hverken til landmålingsudstyr eller i forbindelse med opret af figurer og punkter, da disse normalt vil afhængige af den enkelte bruger/firma.

# Plan udtegning (Plan Production)

Der er oprettet 4 templates, som dækker plan udtegning (inddeling af stationeringslinier i planer). Det er:

| Template                        | Papir                   | Туре             |
|---------------------------------|-------------------------|------------------|
| _DK Civil 3D A1 Plan+Profil.dwt | Aı                      | Plan and Profile |
| _DK Civil 3D A1 Plan.dwt        | Aı                      | Plan             |
| _DK Civil 3D A3 Plan.dwt        | A <sub>3</sub>          | Plan             |
| _DK Civil 3D A3L Plan.dwt       | A <sub>3</sub> Liggende | Plan             |

Bemærk, at templates, se ovenstående tabel, skal tilpasses for printere eller plottere.

# Vejregler (Design Standard)

Vejregler bruges til opret af linieføringer, vejprofiler og korridorer, så design af disse sker efter en standard. Design Standard er ny funktionalitet i AutoCAD Civil 3D 2009.

Såfremt standard ikke overholdes under design for en kurve inkl. evt. overgangskurve, så vil det i tegningen vises med markør (advarsel).

Standard bruges nu også til beregning af overhøjde for kurver. Beregning af overhøjde sker nu automatisk udfra indstillingerne i standarden.

| sign Criteria EditorDK Civil 3D Metric Roadway Design Standards.x  | ml               |                     |
|--------------------------------------------------------------------|------------------|---------------------|
| <b>第日41 ~</b> ~                                                    |                  |                     |
| a)                                                                 | + X              |                     |
| Units                                                              | Name             | Value               |
| Matric                                                             | Area Unit        | SquareMeter         |
| Alignments                                                         | Linear Unit      | meter               |
| 🚊 🥩 Minimum Radius Tables                                          | Volume Unit      | cubic meter         |
| — To veje med hastighed mindre end 70 km/h                         | Speed Unit       | kilometers per hour |
| - 1 2-sporede veje med hastighed større end eller lig med 70 km/h  | Temperature Unit | celsius             |
| 2-sporede veje med hastighed over 70 km/h                          | Pressure Unit    | milliBars           |
| 😑 🧭 Superelevation Attainment Methods                              | Diameter Unit    | meter               |
| 🝙 🤯 Dobbeltsidigt tværfald. Linie-Overgangskurve-Kurve             | Width Unit       | meter               |
| 🕫 🥩 Dobbelsidigt tværfald. Linie-Kurve. 2/3 af overgangen på linie | Height Unit      | meter               |
| 😩 🥩 Dobbelsidigt tværfald. Linie-Kurve. 1/2 af overgangen på linie | Flow Unit        | cubic meter second  |
| Superelevation Tables                                              | Angular Unit     | radians             |
| 😑 🧭 Sidehældning                                                   | Direction Unit   | radians             |
| - I Design speed 30                                                |                  |                     |
| - m Design speed 40                                                | 1                |                     |
| - 🥅 Design speed 50                                                | Comments         |                     |
| - Design speed 60                                                  |                  |                     |
| Design speed 70                                                    |                  |                     |
| Design speed 80                                                    |                  |                     |
| Design speed 90                                                    |                  |                     |
| - Design speed 100                                                 |                  |                     |
| Design speed 110                                                   |                  |                     |
|                                                                    |                  |                     |
| Vergangskurvers længde                                             |                  |                     |
| Prohies                                                            |                  |                     |
| B W Minimum K Tables                                               |                  |                     |
| E V Konvex                                                         |                  |                     |
| Stopping Sight Distance                                            |                  |                     |
| Passing sight Distance                                             |                  |                     |
| Headlight Sight Distance                                           |                  |                     |
| E V Korvax                                                         |                  |                     |
| - Stopping Sight Distance                                          |                  |                     |
| Passing Sight Distance                                             |                  |                     |
| meadight sight Distance                                            |                  |                     |
| H Ster                                                             |                  |                     |
| - m Stopping Sight Distance                                        |                  |                     |
|                                                                    |                  |                     |
|                                                                    |                  |                     |
|                                                                    |                  |                     |

# Rapporter (Toolbox)

Rapporter bruges til udtræk til en formateret rapport alt efter type af Civil 3D objekt, som ønskes rapporteret til en fil eller til et Excel regneark.

| Der er oprette<br>nedenfor er li<br>det omfang d | et særskilt rapport menu med navnet <b>DK rappor</b><br>stet alle rapporter, som har fået danske tekster<br>et kan lade sig gøre.                                                                                                    | <b>ter</b><br>og r         | . I figur<br>notation i |
|--------------------------------------------------|----------------------------------------------------------------------------------------------------|----------------------------|-------------------------|
|                                                  | Reports Manager  Alignment Station og kurver Ais Arealer Station og kurver Ais Arealer Station og kurver Ais Arealer Station og kurver Station og kurver | Survey Settings Prospector |                         |
| Eigur nedenfo                                    | n viser rapporten Toolspace > Toolbox > Surface                                                                                                    | Toolbox                    | nformation              |
| for en udvalgt                                   | t overflade (surface).                                                                                                    | . ~ 1                      | normation               |

| NTI CADcenter A/S                                                                                                    |                               |                                                        |                            |                                       |  |  |  |  |  |
|----------------------------------------------------------------------------------------------------|-------------------------------|--------------------------------------------------------|----------------------------|---------------------------------------|--|--|--|--|--|
|                                                                                                    | Lejrvej 15                    |                                                        |                            |                                       |  |  |  |  |  |
|                                                                                                    | Værløse, 3500                 |                                                        |                            |                                       |  |  |  |  |  |
| Surface rapport<br>Tegning: C:\Documents an<br>Dato: 25-02-2008 23:00:2                                              | d Settings\jhNMy Documen<br>9 | ts\Drawing1.dwg                                        | ;                          | Klient:<br>Beskrivelse:<br>Init.: JHL |  |  |  |  |  |
| Afstande: meter                                                                                                    | Arealer: squareMeter          |                                                        | Volume: cubicMeter         |                                       |  |  |  |  |  |
| Surface: EG lille<br>Beskrivelse: Description<br>2D areal: 2220507.082076<br>Max kote: 57.1186<br>Antal punkter: 770 | 0787                          | 3D areal: 22209<br>Min kote: 17.49<br>Antal trekanter: | 38.4436787376<br>65<br>556 |                                       |  |  |  |  |  |